## **Imprimer un fichier**

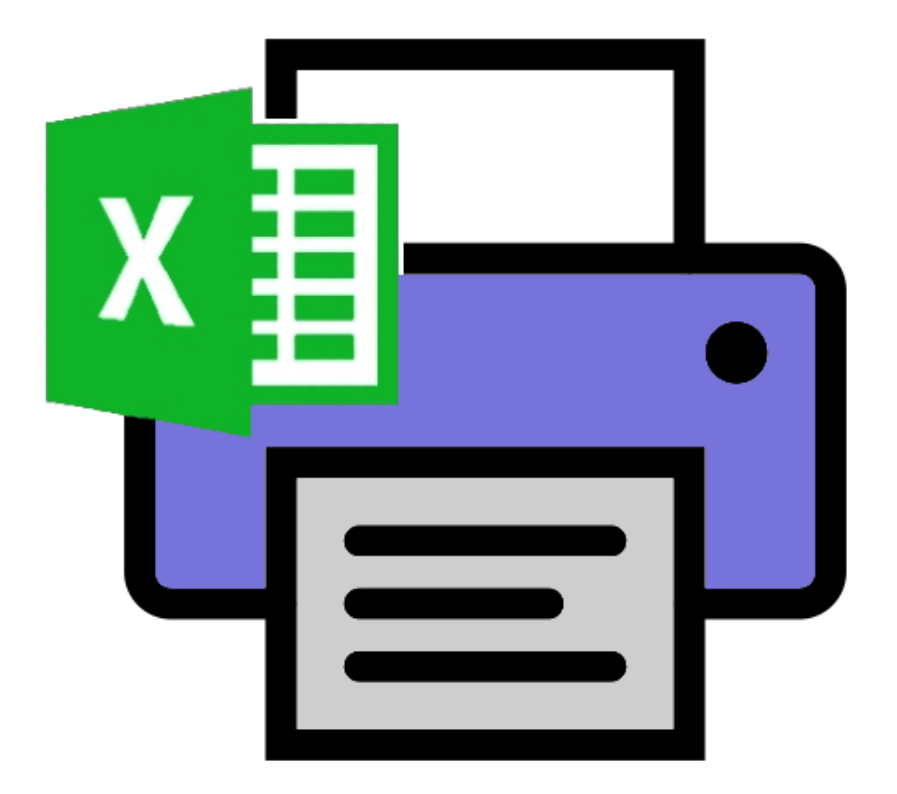

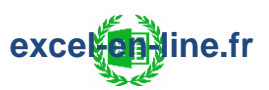

**Axel ROBIN** 

### Ebook interactif

### SOMMAIRE

| 1) Ajuster la zone d'impression                      | 1  |
|------------------------------------------------------|----|
| 2) Zone d'impression dynamique                       | 9  |
| 3) Personnaliser l'en-tête et le pied de page        | 12 |
| 4) Numéroter les pages d'un clarge r                 | 19 |
| 5) Imprimer les en-têtes d'annes de colonnes         | 28 |
| 6) Modifier l'ordre d'imparte des pages              |    |
| 7) Ajouter un filigrane                              |    |
| 8) Masquer des éléments à l'impression               |    |
| 9) Choix du tableau à imprimer avec liste déroulante | 51 |

> Cliquer sur le chapitre souhaité pour atteindre la page correspondante.

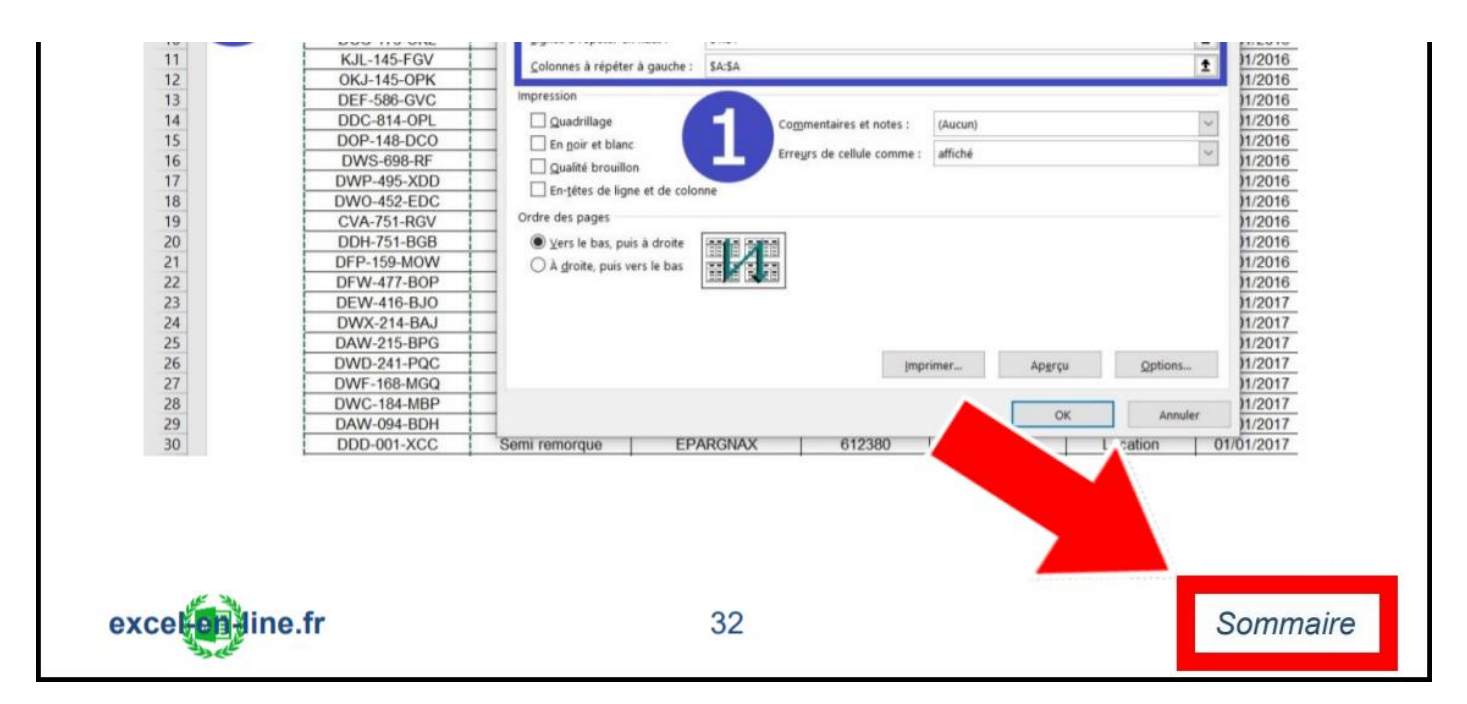

> Cliquer sur le bouton "Sommaire" présent en bas de chaque page pour revenir au sommaire.

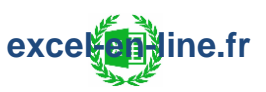

**Axel ROBIN** 

### SOMMAIRE

| 1) Ajuster la zone d'impression                      | 1             |
|------------------------------------------------------|---------------|
| 2) Zone d'impression dynamique                       | <del>9</del>  |
| 3) Personnaliser l'en-tête et le pied de page        | 12            |
| 4) Numéroter les pages d'un classeur                 | 19            |
| 5) Imprimer les en-têtes de lignes et de colonnes    | 28            |
| 6) Modifier l'ordre d'impression des pages           |               |
| 7) Ajouter un filigrane                              |               |
| 8) Masquer des éléments à l'impression               | 47            |
| 9) Choix du tableau à imprimer avec liste déroulante | 51            |
| 10) Bouton d'impression                              | 58            |
| 11) Choix de l'imprimante (VBA)                      | <del>66</del> |
| 12) Imprimer les commentaires                        | <del>69</del> |
| 13) Imprimer les formules                            | <del>75</del> |
| 14) Choix de la zone à imprimer                      |               |
|                                                      |               |

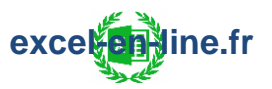

### 1) Ajuster la zone d'impression

#### 1) Fonctionnalités d'impression sur Excel

Sur Excel il y a 3 modes d'affichage :

- Normal
- Mise en page = Afficher le document avec : la vue avec sauts de page / avec les en-têtes et pieds de page / avec la mise à l'échelle.
- Avec sauts de page = Afficher un aperçu des sauts de page.

= Ces modes sont accessibles par des icônes tout en bas à droite de la feuille Excel :

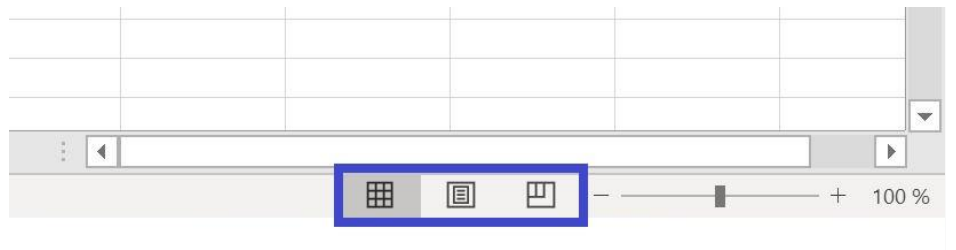

Ou depuis l'onglet "Affichage" :

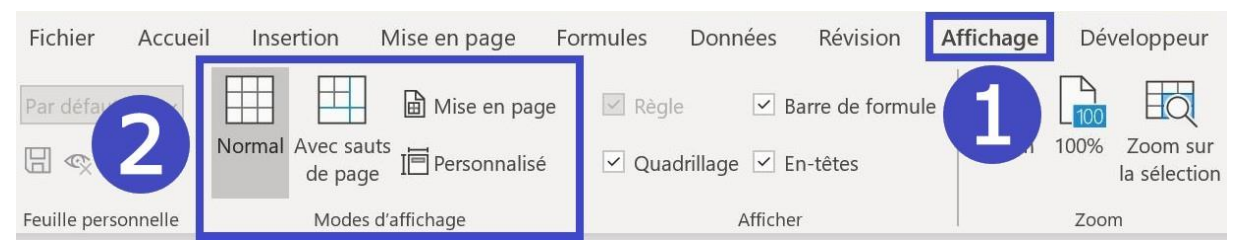

Pour accéder aux options de mise en page :

Onglet "Mise en page" puis directement dans le ruban via les boutons et menus déroulants ou en cliquant sur la poignée en bas à droite du groupe "Mise en page".

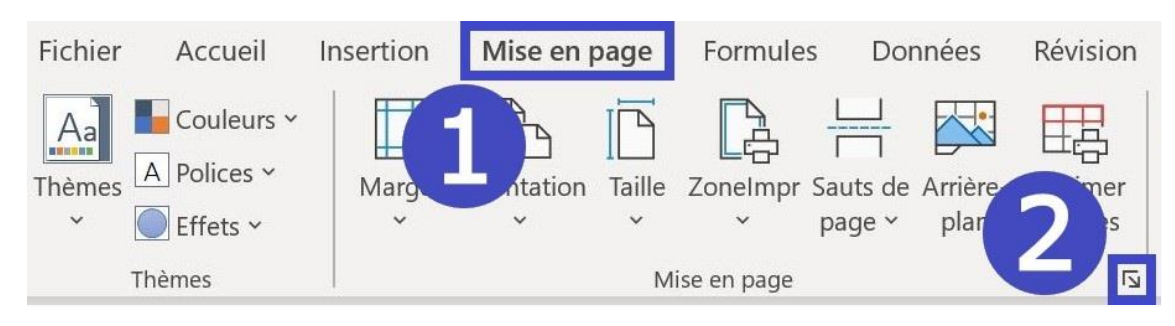

### >> Raccourci pour afficher l'aperçu avant impression : = CTRL+P (P pour Print).

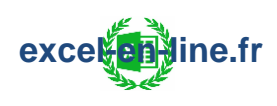

#### 2) <u>Ajuster les marges et centrer le contenu à imprimer</u>

= Onglet "Mise en page" puis dans le menu déroulant "Marges" il faut cliquer sur "Marges personnalisées" :

| Fichie      | er Accueil         | Insertion | Mise en pa                    | age                          | Formule                   | s Don                           | nées             | Révis              | ion       |
|-------------|--------------------|-----------|-------------------------------|------------------------------|---------------------------|---------------------------------|------------------|--------------------|-----------|
| Aa<br>Thème | Coule<br>A Polices | Marges (  | Drientation                   | Taille Z                     | Zonelmpr                  | Sauts de                        | Arrière-<br>plan | Imprim<br>les titr | ner<br>es |
|             | Thèmes             |           | Dernier                       | param                        | ètre perso                | onnalisé                        |                  |                    | Iي.       |
| A2          | • :<br>A           | B         | Haut :<br>Gauche<br>En-tête : | 1,9 cm<br>:0,3 cm<br>:0,8 cm | Bas :<br>Droite<br>Pied c | 1,9 cm<br>: 0,3 cm<br>le page : | 0,8 cm           | F                  |           |
| 1           |                    |           |                               |                              |                           |                                 |                  |                    |           |
| 2           |                    |           | Normal                        | es                           | Paci                      | 1.01 500                        |                  |                    |           |
| 3           |                    |           | Gauche                        | 1,91 Ch                      | n Droite                  | 1,91 cm                         |                  |                    |           |
| 4           |                    |           | En-tête                       | .1,70 ci                     | n Pied o                  | le nage :                       | 0.76 cm          |                    |           |
| 5           |                    |           |                               |                              | in the c                  | e page .                        | e,re ch          |                    |           |
| 6           |                    |           |                               |                              |                           |                                 |                  |                    |           |
| 7           |                    |           | Larges                        | 254                          | . Dage                    | 254                             |                  |                    |           |
| 8           |                    |           | Haut :<br>Gauche              | 2,54 ch                      | n Bas:<br>m Droite        | 2,54 cm                         |                  |                    |           |
| 9           |                    |           | En-tête                       | :1 27 cn                     | n Piedo                   | le page :                       | 1.27 cm          | 1                  |           |
| 10          |                    |           |                               | ,                            |                           | e page .                        | .,=              |                    |           |
| 11          | 6                  |           |                               |                              |                           |                                 |                  |                    |           |
| 12          |                    | M         | arges personr                 | nalisées                     | i                         |                                 |                  |                    |           |
| 10          |                    |           |                               |                              |                           |                                 |                  |                    |           |

Depuis cette fenêtre il est possible d'ajuster indépendamment la taille des marges et de centrer sur la page : horizontalement et/ou verticalement :

| Mise en p | age                       |                           |                         |                           | ?              | ×    |
|-----------|---------------------------|---------------------------|-------------------------|---------------------------|----------------|------|
| Page      | Marges                    | En-tête/Pied de page      | Feuille                 |                           |                |      |
|           |                           |                           | <u>H</u> aut :<br>1,9   | E <u>n</u> -tête :<br>0,8 |                |      |
|           |                           | <u>G</u> auche :<br>1,8 ▲ |                         | Droite :                  |                |      |
| Centrer s | ur la page<br>izontalemen | +                         | <u>B</u> as :<br>1,9 	♣ | Pied de page :            |                |      |
| <u> </u>  | ticalement                | 3                         |                         | Imprimer Ap <u>e</u> rçu  | <u>O</u> ption | S    |
|           |                           |                           |                         | ОК                        | Ann            | uler |

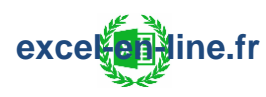

### 3) <u>Mise à l'échelle</u>

Pour ajuster la taille du contenu sur la page :

= Onglet "Mise en page" puis dans le groupe "Mise à l'échelle" :

⇒ <u>2 possibilités</u> :

• Soit ajuster manuellement l'échelle en pourcentage :

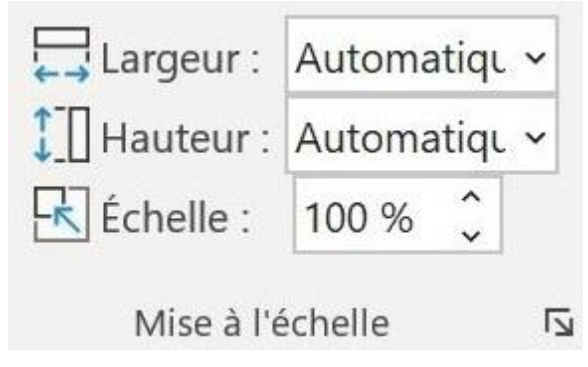

• Soit ajuster la "Largeur" ou la "Hauteur" en fonction du nombre de page : 1 page, 2 pages...

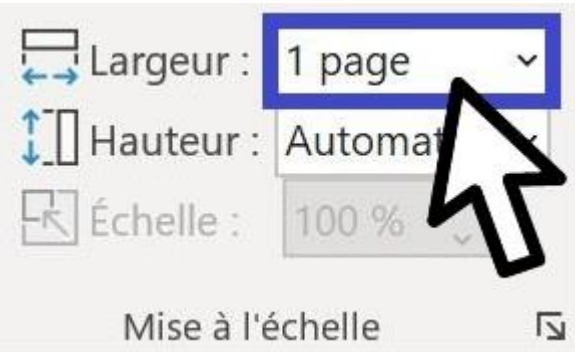

 > Dans ce cas Excel ajuste automatiquement la taille en fonction du choix.
 > Il faut rebasculer "Automatique" pour pouvoir de nouveau ajuster manuellement l'échelle.

 $\bigcirc$  La mise à l'échelle n'a aucune incidence sur la vue normale.

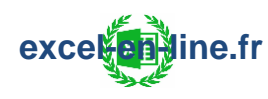

### 4) Définir une zone d'impression

Définir une zone d'impression permet d'imprimer uniquement la zone d'impression définie.

Pour définir la zone d'impression :

= Onglet "Mise en page" puis dans le menu "Zone Impression" il faut choisir "Définir" :

| Fichi           | er Accueil In             | sertion Mise en           | page Formules    | Données Rév                                | /ision         |
|-----------------|---------------------------|---------------------------|------------------|--------------------------------------------|----------------|
| Aa<br>Thèm<br>~ | Couleurs ~<br>A Polices ~ | Marge Cation              | Taille           | auts de Arrière- Impr<br>page ~ plan les t | rimer<br>itres |
|                 | Thèmes                    |                           | A Défin          | ir                                         |                |
| A1              | •                         | $\times  \checkmark  f_x$ | eui <u>A</u> nnu | ller la zone d'impressi                    | on             |
|                 | А                         | В                         | С                | D                                          |                |
| 1               | Primeur A                 | Janvier                   | Février          | Mars                                       |                |
| 2               | Pommes                    | 2 319€                    | 582€             | 886€                                       |                |
| 3               | Abricots 🧲                | 2 214 €                   | 1 358 €          | 601€                                       |                |
| 4               | Bananes                   | 1 096 €                   | 1 338 €          | 863€                                       |                |
| 5               |                           |                           |                  |                                            |                |
| 6               | Primeur B                 | Janvier                   | Février          | Mars                                       |                |
| 7               | Pommes                    | 2 319 €                   | 582 €            | 886€                                       |                |
| 8               | Abricots                  | 2 214 €                   | 1 358 €          | 601€                                       |                |
| 9               | Bananes                   | 1 096 €                   | 1 338 €          | 863 €                                      |                |

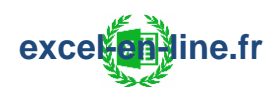

⇒ Seule la zone d'impression sélectionnée apparait dans l'aperçu avant impression :

| Primeur A |         |         |      |
|-----------|---------|---------|------|
|           | Janvier | Février | Mars |
| Pommes    | 2 319 € | 582€    | 886€ |
| Abricots  | 2 214 € | 1358€   | 601€ |
| Bananes   | 1 096 € | 1338€   | 863€ |
|           |         |         |      |
|           |         |         |      |

♀ Une feuille de calcul peut comporter plusieurs zones d'impression :
 Chaque zone d'impression s'imprime sur une page distincte.

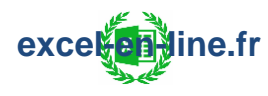

### 5) Définir plusieurs zones d'impression

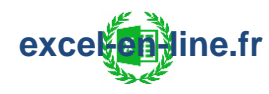

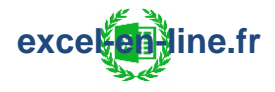

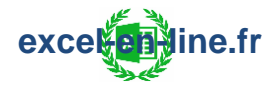

### 2) Zone d'impression dynamique

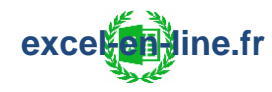

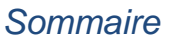

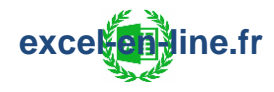

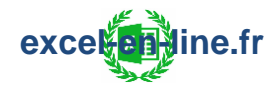

### 3) Personnaliser l'en-tête et le pied de page

#### 1) Personnaliser l'en-tête et le pied de page

Pour modifier l'en-tête et le pied de page :

• Soit basculer en mode "Page" :

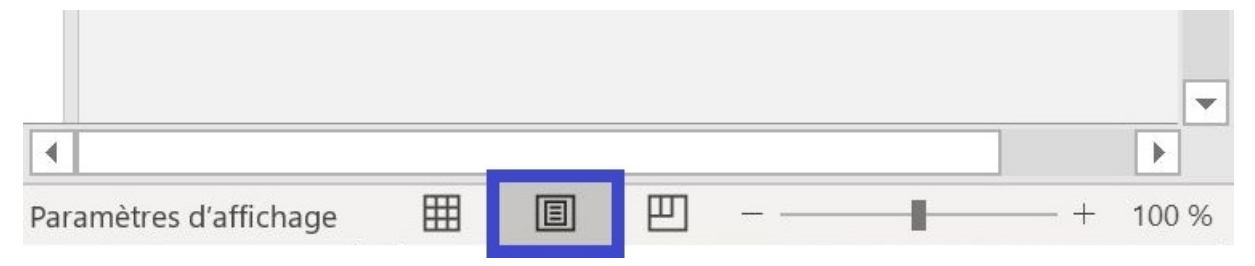

=> Puis cliquer sur une zone d'en-tête ou de pied de page : Un nouvel onglet "En-tête et pied de page" apparaît alors et cet onglet permet justement de personnaliser ces 2 zones :

| Fichier           | Accueil           | Insertion                  | Mise en page                              | Formules                                    | Données                                     | Révision Affic | hage Dévelo                            | ppeur Aide | En-tête et pied o | de page |
|-------------------|-------------------|----------------------------|-------------------------------------------|---------------------------------------------|---------------------------------------------|----------------|----------------------------------------|------------|-------------------|---------|
| En- I<br>tête ~ j | Pied de<br>page ~ | Numéro de p<br>Nombre de p | age 🕒 Heure<br>bages 🗗 Chemi<br>e 😰 Nom d | actuelle III<br>n d'accès 🔄<br>de fichier 🐼 | Nom de la feuil<br>Image<br>Mise en forme ( | le Atte        | indre Atteindre le<br>tête pied de pag | e Options  | 2                 |         |
| En-tête et pi     | ed de page        |                            | Éléments en                               | -tête et pied de p                          | page                                        |                | Navigation                             |            |                   |         |
| 1                 |                   |                            | A                                         | В                                           |                                             | С              | D                                      | E          | F                 |         |
| -                 |                   | En-tête                    |                                           |                                             |                                             |                |                                        |            |                   | 1       |
|                   |                   |                            | N                                         |                                             |                                             | N              |                                        |            | N                 |         |
| 1                 |                   | N° com                     | nmande                                    | ode client                                  | Date comm                                   | ande 45        |                                        |            | 47                |         |
| 2                 |                   | 2019                       | 9-101                                     | Dre13                                       | jeudi 31 dé                                 | cembre 2021    |                                        |            | U U               |         |
| 3                 |                   | 2019                       | 9-100                                     | 34                                          | mardi 29 de                                 | écembre 2      |                                        |            |                   |         |
|                   |                   |                            |                                           |                                             |                                             |                |                                        |            |                   |         |
| 4                 |                   | 2019                       | 9-099                                     | 34                                          | mercredi 23                                 | 3 décemb       |                                        |            |                   |         |

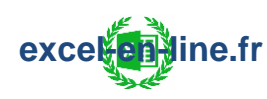

• Soit dans l'onglet "Mise en page" il faut cliquer sur la poignée en bas à droite du groupe "Mise en page" :

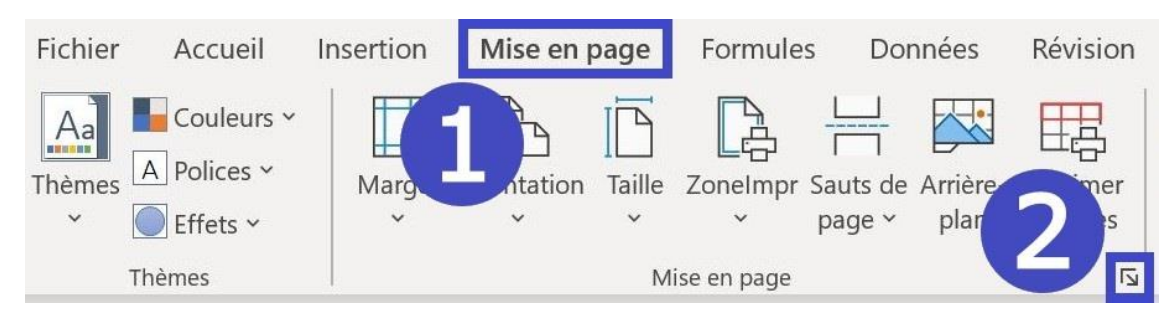

= Cela permet d'accéder à toutes les options de ce groupe notamment les options concernant le paramétrage "En-tête et pied de page" :

| Mise en page                |                              |                                   | ?             | ×    |
|-----------------------------|------------------------------|-----------------------------------|---------------|------|
| Page Marges En-tête         | e/Pied de page Feuille       |                                   |               |      |
|                             | 43                           |                                   |               |      |
| E <u>n</u> -tête :          |                              |                                   |               |      |
| (aucun)                     |                              |                                   |               | ~    |
|                             | En-tête personnalisé         | Pied de page personnalisé         |               |      |
|                             | en <u>s</u> ete personnansem | ric <u>a</u> de page personnansem |               |      |
| <u>P</u> ied de page :      |                              |                                   |               |      |
| (aucun)                     |                              |                                   |               | ~    |
| 1                           |                              |                                   |               | Ĩ    |
|                             |                              |                                   |               |      |
|                             | <b>FF</b> / 1999             |                                   |               |      |
| Pages paires et impaires di | rrerentes                    |                                   |               |      |
| Premiere page differente    |                              |                                   |               |      |
|                             | on du document               |                                   |               |      |
| Aligner d'après les marges  | de la page                   |                                   | ſ             |      |
|                             |                              | <u>I</u> mprimer Ap <u>e</u> rçu  | <u>Option</u> | IS   |
|                             |                              | ОК                                | Ann           | uler |

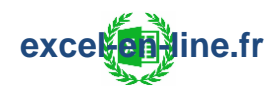

Plusieurs éléments peuvent être insérés dans l'en-tête et le pied de page :

| Fichier Accueil              | Insertion Mise                                                                     | en page Formules                                            | Données                                       | Révision                     | Affichage              | Développeur                      | Aide | En-tête et pied de page |
|------------------------------|------------------------------------------------------------------------------------|-------------------------------------------------------------|-----------------------------------------------|------------------------------|------------------------|----------------------------------|------|-------------------------|
| En- Pied de<br>tête ~ page ~ | <ul> <li>Numéro de page</li> <li>Nombre de pages</li> <li>Date actuelle</li> </ul> | Heure actuelle Heure actuelle Chemin d'accès Nom de fichier | ∎ Nom de la feu<br>⊒ Image<br>⊿ Mise en forme | <b>uille</b><br>e de l'image | Atteindre<br>l'en-tête | Atteindre le Opt<br>pied de page | ions | \$                      |

- Numéro de page
- Nombre de pages
- Nom du fichier
- Nom de la feuille
- Date actuelle
- Heure actuelle
- Chemin d'accès
- Image

#### Exemple :

| Fichier       | Accueil           | Insertion                            | Mise en page                         | Formules                                  | Données                                 | Révision              | Affichage   | Développ                    | eur Aide     | e En-tête e | t pied de page |
|---------------|-------------------|--------------------------------------|--------------------------------------|-------------------------------------------|-----------------------------------------|-----------------------|-------------|-----------------------------|--------------|-------------|----------------|
| En-<br>tête ~ | Pied de<br>page ~ | Numéro de<br>Nombre de<br>Date actue | e page 🕒 Heu<br>e pages 🗗 Che<br>Ile | re actuelle min d'accès contra de fichier | Nom de la feu<br>Image<br>Mise en forme | uille<br>e de l'image | Atteindre / | Atteindre le<br>ied de page | Options<br>~ |             |                |
| En-tête et p  | ied de page       |                                      | Éléments                             | en-tête et pied de                        | page                                    |                       | Navig       | gation                      |              |             |                |
| 1             | 1                 | 1                                    | 2 3                                  | 4 5                                       | 6 7                                     | 8 9                   | 10 11       | 12 1                        | 3 14         | 15 16       | 17 18          |
|               |                   |                                      | A                                    | В                                         |                                         | С                     |             | D                           | E            | F           |                |
| -             |                   | En-tête<br>Fichier                   | &[Fichier]                           |                                           | Į                                       | &[Date] &[He          | eure]       |                             |              | Onglet &[0  | Dnglet]        |

#### <u>Résultat</u> :

| Fichier : Ventes 2020 | 05/04/2021 11:42 | Onglet : Commandes |
|-----------------------|------------------|--------------------|
|                       |                  |                    |

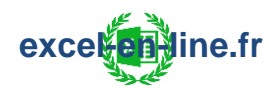

### 2) <u>Dupliquer l'en-tête et le pied de page sur plusieurs feuilles</u>

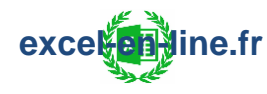

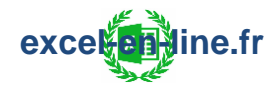

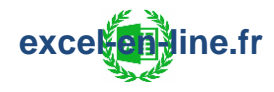

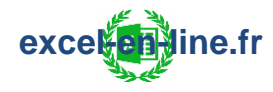

# 4) Numéroter les pages d'un classeur

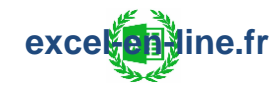

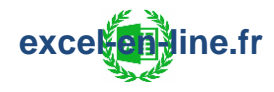

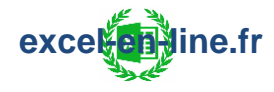

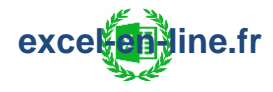

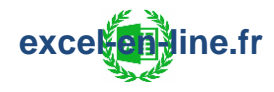

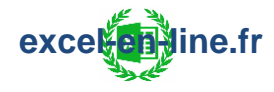

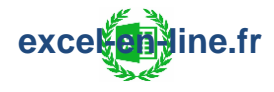

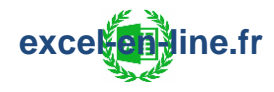

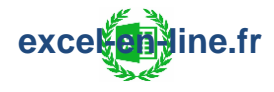

### 5) Imprimer les en-têtes de lignes et de colonnes

#### 1) Imprimer les en-têtes de colonnes sur toutes les pages

Lorsque les données du tableau s'étendent sur plusieurs pages en hauteur les titres des colonnes (en-têtes de colonnes) ne sont visibles que sur la première page à l'impression :

| edc           2019-155         32           2019-155         32           2019-154         21           2019-152         18           2019-152         18           2019-152         18           2019-152         18           2019-152         18           2019-152         18           2019-151         16           2019-151         16           2019-150         13           2019-150         13           2019-150         13           2019-150         13           2019-151         16           2019-154         11           2019-154         12           2019-154         12           2019-154         12           2019-144         11           2019-148         10           2019-148         10           2019-148         10           2019-147         00 | Ide         Cli           M12/2019         Sup           M12/2019         Sup           M12/2019         Sup           M12/2019         Sup           M12/2019         Tra           M12/2019         Tra           M12/2019         Tra           M12/2019         Tra           M12/2019         Tra           M12/2019         Mrg           M12/2019         Car           M12/2019         Car           M12/2019         Car           M12/2019         Car           M12/2019         Car           M12/2019         Car           M12/2019         Car           M12/2019         Car           M12/2019         Car           M12/2019         Car           M12/2019         Car           M12/2019         Art           M12/2019         Art                                                                                                    | c Client<br>26 Suporoloc<br>26 Suporoloc<br>213 Tranzit<br>13 Tranzit<br>13 Tranzit<br>23 Hyporda<br>26 Hyporda<br>26 Hyporda<br>26 Garau<br>26 Carau<br>26 Carau<br>26 Carau<br>28 Carau   | duit<br>YP310<br>MXC13<br>01-DL<br>0D-51<br>KK8-5<br>HU-91<br>YP576<br>T1034<br>Z2065<br>Y7-50<br>T8543<br>LL/60  | Désignation<br>Outrinites parala<br>Arpirateur phalege<br>Réfrigérateur glacialaus<br>Brazro à donte ana l cloan<br>Ford aregoerer flaur<br>Stacho-linge uharpal<br>Faur pyrala<br>Oangélateur zameam<br>Réfrigérateur zameam<br>Arpirateur byran<br>Micro andor zameam | té<br>4<br>8<br>2<br>2<br>5<br>6<br>9<br>10<br>6<br>7<br>10 | PU<br>7401<br>1571<br>12991<br>1191<br>2491<br>7291<br>9491<br>7191<br>8501<br>2591<br>2951 | 29601<br>12561<br>77941<br>2381<br>4981<br>36451<br>56941<br>64711<br>85001<br>15541     |
|----------------------------------------------------------------------------------------------------|----------------------------------------------------------------------------------------------------|----------------------------------------------------------------------------------------------------|----------------------------------------------------------------------------------------------------|----------------------------------------------------------------------------------------------------|-------------------------------------------------------------|---------------------------------------------------------------------------------------------|------------------------------------------------------------------------------------------|
| 2019-155 32<br>2019-154 27<br>2019-154 27<br>2019-154 27<br>2019-152 18<br>2019-152 18<br>2019-152 18<br>2019-152 18<br>2019-152 18<br>2019-151 16<br>2019-151 15<br>2019-151 13<br>2019-151 13<br>2019-151 13<br>2019-151 13<br>2019-151 13<br>2019-154 11<br>2019-144 11<br>2019-148 10<br>2019-148 10                                                                                                    | 112/2019 Sup<br>112/2019 Sup<br>112/2019 Sup<br>112/2019 Tra<br>112/2019 Tra<br>112/2019 Tra<br>112/2019 Tra<br>112/2019 Tra<br>112/2019 Car<br>112/2019 Car<br>11 | 26 Suporoloc<br>26 Suporoloc<br>28 Suporoloc<br>13 Tranzit<br>13 Tranzit<br>13 Tranzit<br>13 Tranzit<br>26 Hyporda<br>26 Hyporda<br>26 Garau<br>06 Garau<br>06 Garau<br>16 Garau<br>18 Arta | YP310<br>MXC13<br>01-DL<br>0D-51<br>KK8-5<br>HU-91<br>YP576<br>T1034<br>T2034<br>22D65<br>Y7-50<br>T8543<br>LL/60 | Guirinière pyrelu<br>Arpirateur phalopa<br>Réfrigérateur glacialux<br>Brazra à donte aral clean<br>For à ropazzor klaur<br>Stocho-linge uharpal<br>Faur pyralu<br>Canglateur zamzam<br>Machine exprezze zanzam<br>Arpirateur byzan<br>Micromandor zamzam                | 4<br>8<br>2<br>2<br>5<br>6<br>9<br>10<br>6<br>7<br>10       | 7401<br>1571<br>12991<br>1191<br>2491<br>7291<br>9491<br>7191<br>8501<br>2591<br>2951       | 2 9601<br>12561<br>7 7941<br>2381<br>4981<br>36451<br>56941<br>6 4711<br>8 5001<br>15541 |
| 2019-154 27<br>2019-154 27<br>2019-152 24<br>2019-152 18<br>2019-152 18<br>2019-152 18<br>2019-151 16<br>2019-151 16<br>2019-150 13<br>2019-150 13<br>2019-150 13<br>2019-150 13<br>2019-154 10<br>2019-144 10<br>2019-148 10<br>2019-148 10                                                                                                    | 1/2/2019 Sup<br>1/2/2019 Sup<br>1/2/2019 Tra<br>1/2/2019 Tra<br>1/2/2019 Tra<br>1/2/2019 Tra<br>1/2/2019 Tra<br>1/2/2019 Car<br>1/2/2019 Car<br>1/2/2019 Car<br>1/2/2019 Car<br>1/2/2019 Art                                                                                                    | 26 Suporalac<br>26 Suporalac<br>13 Tranzit<br>13 Tranzit<br>13 Tranzit<br>26 Hyporda<br>26 Hyporda<br>26 Garau<br>06 Carau<br>06 Carau<br>06 Carau<br>13 Arta                               | 01-DL<br>0D-51<br>KK8-5<br>HU-91<br>YP576<br>T1034<br>T2034<br>Z2D65<br>Y7-50<br>T8543<br>LL/60                   | na prosou praopa<br>Réfrigénseu glacialux<br>Brazo à dontr aral clean<br>For à reparzo Illaur<br>Stacho-linge uharpal<br>Faur pyralu<br>Cangélateur zamo am<br>Machine exprezza anxau<br>Arpirateur byran<br>Microrandor zamo am                                        | 6<br>2<br>5<br>6<br>9<br>10<br>6<br>7<br>10                 | 12991<br>1191<br>2491<br>7291<br>9491<br>7191<br>8501<br>2591<br>2951                       | 77941<br>2381<br>4981<br>36451<br>56941<br>64711<br>85001<br>15541                       |
| 2019-153 24<br>2019-152 18<br>2019-152 18<br>2019-152 18<br>2019-151 16<br>2019-151 16<br>2019-151 16<br>2019-150 13<br>2019-150 13<br>2019-150 13<br>2019-150 13<br>2019-161 11<br>2019-148 10<br>2019-148 10<br>2019-148 10                                                                                                    | H2/2019 Tra<br>H2/2019 Tra<br>H2/2019 Tra<br>H2/2019 Tra<br>H2/2019 Hyp<br>H2/2019 Hyp<br>H2/2019 Car<br>H2/2019 Car<br>H2/2019 Car<br>H2/2019 Car<br>H2/2019 Art<br>H2/2019 Art                                                                                                    | 13 Tranrit<br>13 Tranrit<br>13 Tranrit<br>13 Tranrit<br>26 Hyporda<br>26 Hyporda<br>26 Carou<br>06 Carou<br>06 Carou<br>06 Carou<br>13 Arto                                                 | OD-51<br>KK8-5<br>HU-91<br>YP576<br>T1034<br>T2034<br>Z2D65<br>Y7-50<br>T8543<br>LL/60                            | Brazzo è donte aral clean<br>For à reparzor klaur<br>Sèche-linge uharpal<br>Faur pyralu<br>Cangélatour zamram<br>Réfrigénatour zamram<br>Machine exprezza anxaa<br>Arpiratour byran<br>Micra-andor zamram                                                               | 2<br>2<br>5<br>6<br>9<br>10<br>6<br>7<br>10                 | 1191<br>2491<br>7291<br>9491<br>7191<br>8501<br>2591<br>2951                                | 2381<br>4981<br>36451<br>56941<br>64711<br>85001<br>15541                                |
| 2019-152 18<br>2019-152 18<br>2019-152 18<br>2019-152 18<br>2019-151 16<br>2019-151 16<br>2019-150 13<br>2019-150 13<br>2019-150 13<br>2019-150 13<br>2019-150 13<br>2019-144 10<br>2019-148 10<br>2019-148 10<br>2019-148 10                                                                                                    | H12/2019         Tra           H12/2019         Tra           H12/2019         Tra           H12/2019         Tra           H12/2019         Tra           H12/2019         Tra           H12/2019         Tra           H12/2019         Tra           H12/2019         Car           H12/2019         Car           H12/2019         Car           H12/2019         Car           H12/2019         Car           H12/2019         Car           H12/2019         Art           H12/2019         Art                                                                                                    | 13 Tranzit<br>13 Tranzit<br>13 Tranzit<br>26 Hyporda<br>26 Hyporda<br>06 Corou<br>06 Corou<br>06 Corou<br>06 Corou<br>13 Arto                                                               | KK8-5<br>HU-91<br>YP576<br>T1034<br>T2034<br>Z2D65<br>Y7-50<br>T8543<br>LL/60                                     | For à ropazzor klaur<br>Stocho-lingo uharpol<br>Four pyralu<br>Congélatourzamzam<br>Réfrigératourzamzam<br>Machino expreszozanzan<br>Aupiratour byzan<br>Micro-ondor zamzam                                                                                             | 2<br>5<br>9<br>10<br>6<br>7<br>10                           | 2491<br>7291<br>9491<br>7191<br>8501<br>2591<br>2951                                        | 4981<br>36451<br>56941<br>64711<br>85001<br>15541                                        |
| 2019-152 18<br>2019-152 18<br>2019-151 16<br>2019-151 16<br>2019-151 16<br>2019-150 13<br>2019-150 13<br>2019-150 13<br>2019-150 13<br>2019-144 11<br>2019-144 10<br>2019-148 10<br>2019-148 10                                                                                                    | /12/2019 Tra<br>/12/2019 Tra<br>/12/2019 Hyp<br>/12/2019 Hyp<br>/12/2019 Car<br>/12/2019 Car<br>/12/2019 Car<br>/12/2019 Car<br>/12/2019 Art<br>/12/2019 Hyp                                                                                                    | 13 Transit<br>13 Transit<br>26 Hyporda<br>26 Hyporda<br>06 Corou<br>06 Corou<br>06 Corou<br>13 Arto                                                                                         | HU-91<br>YP576<br>T1034<br>T2034<br>Z2D65<br>Y7-50<br>T8543<br>LL/60                                              | Sècho-lingo uharpol<br>Fourpyralu<br>Gongálatourzomram<br>Réfrigératourzomram<br>Machino osprozzaranzau<br>Aupiratour byran<br>Micro-ondor zomram                                                                                                    | 5<br>6<br>9<br>10<br>6<br>7<br>10                           | 7291<br>9491<br>7191<br>8501<br>2591<br>2951                                                | 36451<br>56941<br>64711<br>85001<br>15541                                                |
| 2019-152 18<br>2019-151 16<br>2019-151 16<br>2019-150 13<br>2019-150 13<br>2019-150 13<br>2019-150 13<br>2019-150 13<br>2019-140 11<br>2019-148 10<br>2019-148 10<br>2019-148 10                                                                                                    | /12/2019 1+3<br>/12/2019 1+3<br>/12/2019 1+3<br>/12/2019 Car<br>/12/2019 Car<br>/12/2019 Car<br>/12/2019 Art<br>/12/2019 Art<br>/12/2019 Art                                                                                                    | 13 Transit<br>26 Hyporda<br>26 Hyporda<br>06 Carau<br>06 Carau<br>06 Carau<br>13 Arta                                                                                                    | 11034<br>12034<br>22D65<br>97-50<br>18543<br>LL/60                                                                | Faurpyralu<br>Cangélatoursamsam<br>Réfrigératoursamsam<br>Machine expressorsansaa<br>Arpiratourbysan<br>Micrataurbysan<br>Micratandor samsam                                                                                                    | 6<br>9<br>10<br>6<br>7<br>10                                | 9491<br>7191<br>8501<br>2591<br>2951                                                        | 6 4711<br>8 5001<br>1 5541                                                               |
| 2019-151 16<br>2019-150 13<br>2019-150 13<br>2019-150 13<br>2019-150 13<br>2019-150 13<br>2019-149 11<br>2019-149 11<br>2019-149 10<br>2019-148 10<br>2019-148 10                                                                                                    | /12/2019 Hyp<br>/12/2019 Hyp<br>/12/2019 Car<br>/12/2019 Car<br>/12/2019 Car<br>/12/2019 Car<br>/12/2019 Art<br>/12/2019 Art                                                                                                    | 26 Hyporda<br>26 Hyporda<br>06 Carau<br>06 Carau<br>06 Carau<br>06 Carau<br>13 Arta                                                                                                    | T2034<br>22D65<br>Y7-50<br>T8543<br>LL/60                                                                         | Congolatoursamsam<br>Réfrigératoursam<br>Machine expressosanzao<br>Aspiratour byson<br>Micro-ondes sonsam                                                                                                    | 7<br>10<br>6<br>7<br>10                                     | 8501<br>2591<br>2951                                                                        | \$5001<br>15541                                                                          |
| 2019-150 13<br>2019-150 13<br>2019-150 13<br>2019-150 13<br>2019-150 13<br>2019-149 11<br>2019-149 11<br>2019-149 10<br>2019-148 10<br>2019-148 10<br>2019-148 00                                                                                                    | /12/2019 Car<br>/12/2019 Car<br>/12/2019 Car<br>/12/2019 Car<br>/12/2019 Car<br>/12/2019 Art<br>/12/2019 Art                                                                                                    | 06 Carau<br>06 Carau<br>06 Carau<br>06 Carau<br>06 Carau<br>13 Arta                                                                                                    | 22D65<br>Y7-50<br>T8543<br>LL/60                                                                                  | Machino oxprossosanzao<br>Arpiratour byson<br>Micro-ondos somram                                                                                                    | 6<br>7<br>10                                                | 2591<br>2951                                                                                | 15541                                                                                    |
| 2019-150 13<br>2019-150 13<br>2019-150 13<br>2019-149 11<br>2019-149 11<br>2019-149 11<br>2019-148 100<br>2019-148 100<br>2019-148 100                                                                                                    | /12/2019 Car<br>/12/2019 Car<br>/12/2019 Car<br>/12/2019 Car<br>/12/2019 Art<br>/12/2019 Art                                                                                                    | 06 Carau<br>06 Carau<br>06 Carau<br>13 Arta                                                                                                    | Y7-50<br>T8543<br>LL760                                                                                           | Arpiratourbyson<br>Micro-ondersonram                                                                                                    | 7<br>10                                                     | 2951                                                                                        | 1000                                                                                     |
| 2019-150 13<br>2019-150 13<br>2019-149 11<br>2019-149 11<br>2019-148 10<br>2019-148 10<br>2019-148 10<br>2019-148 00                                                                                                    | /12/2019 Car<br>/12/2019 Car<br>/12/2019 Art<br>/12/2019 Art<br>/12/2019 Art                                                                                                    | 06 Corou<br>06 Corou<br>13 Arto                                                                                                    | T8543<br>LL/60                                                                                                    | Micro-onder somram                                                                                                    | 10                                                          |                                                                                             | 20651                                                                                    |
| 2019-150 13<br>2019-149 11<br>2019-149 11<br>2019-148 10<br>2019-148 10<br>2019-148 10<br>2019-148 00                                                                                                    | /12/2019 Car<br>/12/2019 Art<br>/12/2019 Art<br>/12/2019 Art                                                                                                    | 06 Corou<br>13 Arto                                                                                                    | LL/60                                                                                                    |                                                                                                    |                                                             | 3901                                                                                        | 3 9001                                                                                   |
| 2019-149 11<br>2019-149 11<br>2019-148 10<br>2019-148 10<br>2019-148 10<br>2019-148 00                                                                                                    | /12/2019 Art<br>/12/2019 Art<br>/12/2019 Hor                                                                                                    | 13 Arto                                                                                                    |                                                                                                    | Rarairbblyxe                                                                                                    | 3                                                           | 1791                                                                                        | 5371                                                                                     |
| 2019-149 11<br>2019-148 10<br>2019-148 10<br>2019-148 10<br>2019-147 06                                                                                                    | 1272019 Hrs                                                                                                    |                                                                                                    | MXC02                                                                                                    | Brarse d dents phaleps                                                                                                    | 2                                                           | 851                                                                                         | 1701                                                                                     |
| 2019-148 10<br>2019-148 10<br>2019-147 06                                                                                                    |                                                                                                    | 26 Hyporda                                                                                                    | C-F10                                                                                                    | Micro-onder kaulouger                                                                                                    |                                                             | 1691                                                                                        | 10141                                                                                    |
| 2019-148 10 2019-147 06                                                                                                    | /12/2019 Hyp                                                                                                    | 26 Hyporda                                                                                                    | T8054                                                                                                    | Lave-lingesomsam                                                                                                    | 3                                                           | 5491                                                                                        | 16471                                                                                    |
| 2019-147 06                                                                                                    | /12/2019 Hyp                                                                                                    | 26 Hyporda                                                                                                    | C-F62                                                                                                    | Machine expresse baulouger                                                                                                    | 5                                                           | 1441                                                                                        | 7201                                                                                     |
|                                                                                                    | /12/2019 G64                                                                                                    | 13 Géantmag                                                                                                    | C-F10                                                                                                    | Micro-onder baulouger                                                                                                    | 6                                                           | 1691                                                                                        | 10141                                                                                    |
| 2019-147 06                                                                                                    | /12/2019 G64                                                                                                    | 13 Géantmaq                                                                                                    | T1034                                                                                                    | Congélateursomsam                                                                                                    | 2                                                           | 7191                                                                                        | 14381                                                                                    |
| 2019-146 04                                                                                                    | /12/2019 Big                                                                                                    | 34 Biqmarkot                                                                                                    | 008DK                                                                                                    | Plaque de cuirren cook-eazo                                                                                                    | 5                                                           | 991                                                                                         | 4951                                                                                     |
| 2019-146 04                                                                                                    | /12/2019 Big                                                                                                    | 34 Bigmarkot                                                                                                    | 002KD                                                                                                    | Four cook-cazo                                                                                                    | 10                                                          | 5991                                                                                        | 5 9901                                                                                   |
| 2019-146 04                                                                                                    | /12/2019 Bia                                                                                                    | 34 Bigmarkot                                                                                                    | BW/40                                                                                                    | Fordroparsorrauunto                                                                                                    | 2                                                           | 1991                                                                                        | 3981                                                                                     |
| 2019-145 03                                                                                                    | /12/2019 On                                                                                                    | 34 Onlyprice                                                                                                    | YP102                                                                                                    | Plaque de cuirron pyralu                                                                                                    | 5                                                           | 2191                                                                                        | 10951                                                                                    |
| 2019-145 03                                                                                                    | /12/2019 Onl                                                                                                    | 34 Onlyprice                                                                                                    | MXC13                                                                                                    | Arpiratourphalops                                                                                                    | 2                                                           | 1571                                                                                        | 3141                                                                                     |
| 2019-145 03                                                                                                    | /12/2019 On                                                                                                    | 34 Onlyprice                                                                                                    | B-120                                                                                                    | Réfrigératourbanchoux                                                                                                    | 5                                                           | 8591                                                                                        | 42951                                                                                    |
| 2019-144 29                                                                                                    | /11/2019 Tra                                                                                                    | 13 Transit                                                                                                    | 15061<br>Ph/130                                                                                                   | Soche-lingesomram                                                                                                    | 6                                                           | 8801                                                                                        | 52801                                                                                    |
| 2019-143 26                                                                                                    | /11/2019 Pas                                                                                                    | 84 Potittaut                                                                                                    | BB204                                                                                                    | Réfrigératour broma                                                                                                    | 8                                                           | 9891                                                                                        | 79121                                                                                    |
| 2019-143 26                                                                                                    | /11/2019 Pot                                                                                                    | 84 Potittout                                                                                                    | KK8-5                                                                                                    | Fordroparzorklaur                                                                                                    | ž                                                           | 2491                                                                                        | 4981                                                                                     |
| 2019-143 26                                                                                                    | /11/2019 Pot                                                                                                    | 84 Potittout                                                                                                    | 0D-51                                                                                                    | Brarse à dents aral clean                                                                                                    | 3                                                           | 1191                                                                                        | 3571                                                                                     |
| 2019-143 26                                                                                                    | /11/2019 Pot                                                                                                    | 84 Potittout                                                                                                    | C-F50                                                                                                    | Lave-vairrelle baulouger                                                                                                    | 7                                                           | 3291                                                                                        | 23031                                                                                    |
| 2019-142 22                                                                                                    | /11/2019 Car                                                                                                    | 64 Carinoux                                                                                                    | HU-91                                                                                                    | Lave-linge uharpol                                                                                                    | 6                                                           | 3601                                                                                        | 21601                                                                                    |
| 2019-142 22                                                                                                    | /11/2019 Car                                                                                                    | 64 Carinoux                                                                                                    | HU-91                                                                                                    | Lave-vairselle uharpol                                                                                                    | 10                                                          | 2991                                                                                        | 2 9901                                                                                   |
| 2019-141 2                                                                                                    | /11/2019 Sup                                                                                                    | 26 Superelec<br>26 Superelec                                                                                                    | 01-A5                                                                                                    | Hetto appiranto hauleugor                                                                                                    |                                                             | 1301                                                                                        | 10491                                                                                    |
| 2019-141 2                                                                                                    | /11/2019 Sup                                                                                                    | 26 Superelec                                                                                                    | B-161                                                                                                    | Sèche-linge bancheux                                                                                                    | 6                                                           | 18901                                                                                       | 113401                                                                                   |
| 2019-140 2                                                                                                    | /11/2019 Gra                                                                                                    | 4 BigMarket                                                                                                    | T5034                                                                                                    | Lave-vairsellesomram                                                                                                    | 4                                                           | 4491                                                                                        | 17961                                                                                    |
| 2019-140 21                                                                                                    | /11/2019 Gra                                                                                                    | 84 BigMarkot                                                                                                    | B-121                                                                                                    | Lave-linge bancheux                                                                                                    | 10                                                          | 4891                                                                                        | 48901                                                                                    |
| 2019-139 19                                                                                                    | /11/2019 Far                                                                                                    | 13 Fartmag                                                                                                    | B-110                                                                                                    | Lave-vairselle bancheux                                                                                                    | 5                                                           | 7001                                                                                        | 3 5001                                                                                   |
| 2019-139 19                                                                                                    | /11/2019 Far                                                                                                    | 13 Fartmag                                                                                                    | MXC02                                                                                                    | Brarro à dontr phalopr                                                                                                    | 1                                                           | 851                                                                                         | 851                                                                                      |
| 2019-139 15                                                                                                    | 111/2019 Far                                                                                                    | 13 Fartmag                                                                                                    | 00-91<br>B-120                                                                                                    | Cas aflatour banchous                                                                                                    | 10                                                          | 6991                                                                                        | 20971                                                                                    |
| 2019-138 18                                                                                                    | /11/2019 Tra                                                                                                    | 13 Tranzit                                                                                                    | ZZD65                                                                                                    | Machine expresses anzag                                                                                                    | 6                                                           | 2591                                                                                        | 15541                                                                                    |
| 2019-138 18                                                                                                    | /11/2019 Tra                                                                                                    | 13 Transit                                                                                                    | 008LM                                                                                                    | Mixour cook-oaxo                                                                                                    | 6                                                           | 751                                                                                         | 4501                                                                                     |
| 2019-138 18                                                                                                    | /11/2019 Tra                                                                                                    | 13 Transit                                                                                                    | C-F51                                                                                                    | Cafatièra baulougar                                                                                                    | 2                                                           | 581                                                                                         | 116.1                                                                                    |
| 2019-137 13                                                                                                    | /11/2019 Cha                                                                                                    | 84 Chexclo                                                                                                    | LL/17                                                                                                    | Lirsour bblyxo                                                                                                    | 6                                                           | 1791                                                                                        | 10741                                                                                    |
| 2019-137 13                                                                                                    | /11/2019 Cha                                                                                                    | 84 Chezelo                                                                                                    | 02-F1                                                                                                    | Baroir monton                                                                                                    | 1                                                           | 901                                                                                         | 901                                                                                      |
| 2019-136 03                                                                                                    | 111/2019 Loc                                                                                                    | sa Lociui<br>Sa Lociui                                                                                                    | MICH2                                                                                                    | Amiratourskalons                                                                                                    | 7                                                           | 1571                                                                                        | 10991                                                                                    |
| 2019-136 08                                                                                                    | /11/2019 Los                                                                                                    | 34 Loclui                                                                                                    | T8543                                                                                                    | Micro-onder somram                                                                                                    | 6                                                           | 3901                                                                                        | 23401                                                                                    |
| 2019-135 01                                                                                                    | /11/2019 Gra                                                                                                    | 84 BigMarket                                                                                                    | 008LM                                                                                                    | Mixour cook-oazo                                                                                                    | 9                                                           | 751                                                                                         | 6751                                                                                     |
| 2019-135 07                                                                                                    | 711/2019 Gra                                                                                                    | 84 BigMarkot                                                                                                    | B-147                                                                                                    | Sècho-chovouxbanchoux                                                                                                    | 6                                                           | 2201                                                                                        | 13201                                                                                    |
| 2019-135 07                                                                                                    | /11/2019 Gra                                                                                                    | 84 BigMarkot                                                                                                    | C-F62                                                                                                    | Machine expresse baulouger                                                                                                    | 3                                                           | 1441                                                                                        | 4321                                                                                     |
| 2019-135 01                                                                                                    | 711/2019 Gra                                                                                                    | 84 BigMarkot                                                                                                    | MXC02                                                                                                    | Brarro à dontr phalopr                                                                                                    | 2                                                           | 851                                                                                         | 1701                                                                                     |
| 2019-134 05                                                                                                    | /11/2019 Not                                                                                                    | 83 Nattui                                                                                                    | LLP60                                                                                                    | Sector Cheveux Delyxe                                                                                                    | å                                                           | 1201                                                                                        | 4201                                                                                     |
| 2019-134 05                                                                                                    | /11/2019 Nat                                                                                                    | 83 Nottui                                                                                                    | YP310                                                                                                    | Cuirinière pyralu                                                                                                    | 4                                                           | 7401                                                                                        | 29601                                                                                    |
| 2019-133 04                                                                                                    | /11/2019 Art                                                                                                    | 13 Arto                                                                                                    | KJI15                                                                                                    | Cafetièreprimaz                                                                                                    | *                                                           | 951                                                                                         | 7601                                                                                     |
| 2019-133 04                                                                                                    | /11/2019 Art                                                                                                    | 13 Arto                                                                                                    | MXC02                                                                                                    | Brarse à donts phalops                                                                                                    | 9                                                           | 851                                                                                         | 7651                                                                                     |
| 2019-132 30                                                                                                    | /10/2019 Big                                                                                                    | 34 Biqmarkot                                                                                                    | ¥7-60                                                                                                    | Sèche-linge byzan                                                                                                    | 10                                                          | 9991                                                                                        | 9 9 9 9 0 1                                                                              |
|                                                                                                    |                                                                                                    |                                                                                                    |                                                                                                    |                                                                                                    |                                                             |                                                                                             |                                                                                          |
|                                                                                                    |                                                                                                    |                                                                                                    |                                                                                                    | 1/6                                                                                                    |                                                             |                                                                                             |                                                                                          |

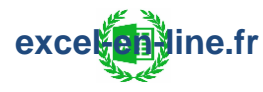

Pour faire apparaître les en-têtes de colonnes sur toutes les pages à
 l'impression il faut donc répéter les lignes qui contiennent les en-têtes de colonnes.

= Onglet "Mise en page" et cliquer sur le bouton "Imprimer les titres" :

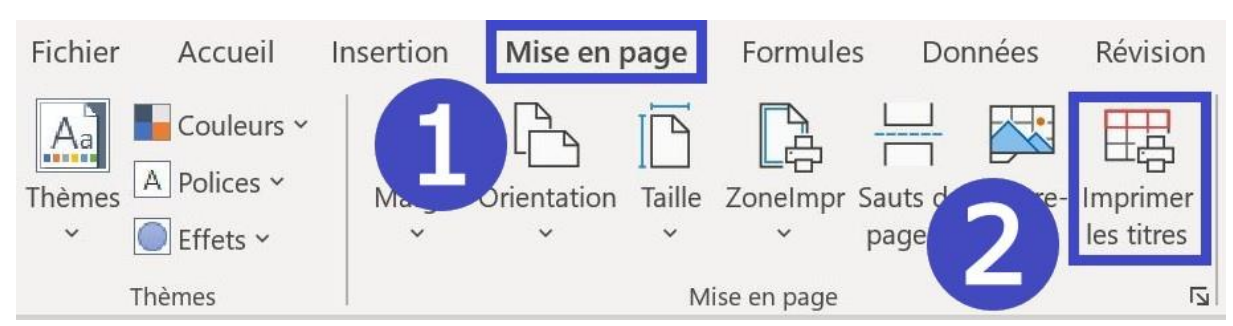

 ✓ Cliquer dans la zone "Lignes à répéter en haut" puis sélectionner la ligne (ou les lignes) qui contient les en-têtes de colonnes à répéter sur toutes les pages :

|    | N°       | Date            | Code          | Nom          | Ref           |                                  |                                                                                                    |       |                 |         |        |
|----|----------|-----------------|---------------|--------------|---------------|----------------------------------|----------------------------------------------------------------------------------------------------|-------|-----------------|---------|--------|
| 1  | Commande | Commande        | Client        | Client       | Produit       | Désignation                      |                                                                                                    | Qtité | PU              | Montant |        |
| 2  | 2019-155 | 30/12/2019      | Sup26         | Super elec   | YP310         | Cuisinière pyralu                |                                                                                                    | 4     | 740€            | 2 960 € |        |
|    | 2019-154 | 27/12/2019      | Sup26         | Super elec   | MXC13         | Aspirateur phaleps               |                                                                                                    | 8     | 157€            | 1 256 € |        |
| hr | 2019-154 |                 |               |              |               |                                  |                                                                                                    |       |                 |         |        |
| 5  | 2019-153 | Mise en pag     | le            |              |               |                                  |                                                                                                    |       |                 | ?       | X      |
| 6  | 2019-152 |                 |               |              |               |                                  |                                                                                                    |       |                 |         |        |
| 7  | 2019-152 | Page            | Marges        | En-têt       | e/Pied de pag | le Feuille                       |                                                                                                    |       |                 |         |        |
| 8  | 2019-152 |                 |               |              |               |                                  |                                                                                                    |       |                 |         |        |
| 9  | 2019-151 | Zone d'imp      | ression :     |              |               |                                  |                                                                                                    |       |                 |         | T      |
| 10 | 2019-151 | Titres à imp    | orimer        |              |               |                                  |                                                                                                    |       |                 |         | -      |
| 11 | 2019-150 | Lignes à        | répéter en    | haut :       | \$1:\$1       |                                  |                                                                                                    |       |                 |         | +      |
| 12 | 2019-150 | 2.9.000         |               |              |               |                                  |                                                                                                    |       |                 |         |        |
| 13 | 2019-150 | Colonnes        | s à répéter   | à gauche :   |               |                                  |                                                                                                    |       |                 |         | Ĩ      |
| 14 | 2019-150 | Impression      |               | /            |               |                                  |                                                                                                    |       |                 |         |        |
| 15 | 2019-149 |                 |               |              |               |                                  |                                                                                                    |       |                 |         | _      |
| 10 | 2019-149 |                 | Irillage      |              |               | Co <u>m</u> mentaires et notes : | (Aucun)                                                                                                    |       |                 |         | $\sim$ |
| 10 | 2019-148 | En <u>n</u> c   | oir et blanc  |              |               | Frreurs de cellule comme :       | affiché                                                                                                    |       |                 |         | $\sim$ |
| 10 | 2019-140 | Quali           | té brouillor  | n            |               |                                  |                                                                                                    |       |                 |         |        |
| 20 | 2019-148 | En-tê           | tes de ligne  | e et de colo | nne           |                                  |                                                                                                    |       |                 |         |        |
| 21 | 2019-147 |                 | -             |              |               |                                  |                                                                                                    |       |                 |         |        |
| 22 | 2019-146 | Ordre des       | pages         |              |               |                                  |                                                                                                    |       |                 |         |        |
| 23 | 2019-146 | Vers            | le bas, puis  | à droite     |               | 3                                |                                                                                                    |       |                 |         |        |
| 24 | 2019-146 | ⊖ À <u>d</u> ro | oite, puis ve | rs le bas    |               | -                                |                                                                                                    |       |                 |         |        |
| 25 | 2019-146 |                 | 19            |              |               | 3                                |                                                                                                    |       |                 |         |        |
| 26 | 2019-145 |                 |               |              |               |                                  |                                                                                                    |       |                 |         |        |
| 27 | 2019-145 |                 |               |              |               |                                  |                                                                                                    |       |                 |         |        |
| 28 | 2019-145 |                 |               |              |               |                                  |                                                                                                    |       |                 |         |        |
| 29 | 2019-144 |                 |               |              |               | Im                               | nrimer                                                                                                    | ٨٢    | arcu            | Ontions |        |
| 30 | 2019-144 |                 |               |              |               | <u></u>                          | or and the first state of the state of the s | - AF  | <u>, 7</u> , 9a |         | •      |
| 31 | 2019-143 | 1               |               |              |               |                                  |                                                                                                    | -     |                 |         |        |
| 32 | 2019-143 |                 |               |              |               |                                  |                                                                                                    |       | ОК              | Annu    | ler    |
| 33 | 2019-143 |                 |               |              |               |                                  |                                                                                                    | -     | 10000           |         |        |

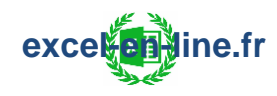

#### 2) Imprimer les en-têtes de lignes sur toutes les pages

Lorsque les données du tableau s'étendent sur plusieurs pages en largeur les titres des lignes (en-têtes de lignes) ne sont visibles que sur la première page à l'impression :

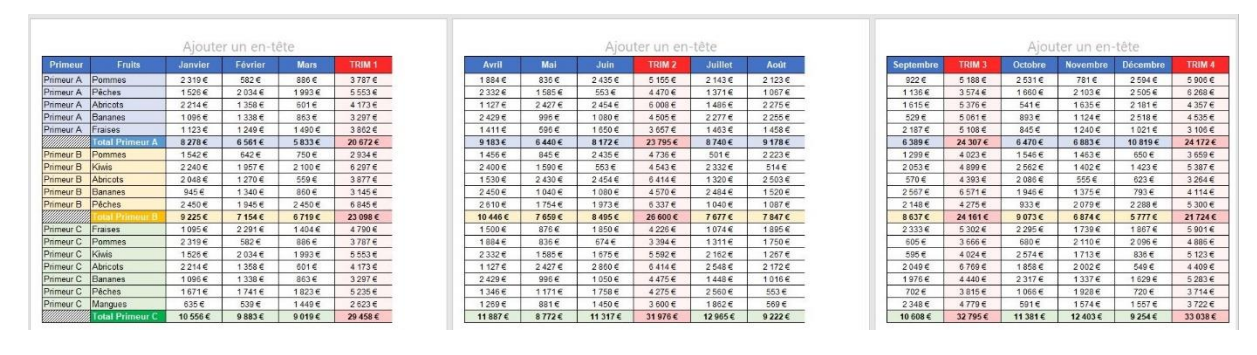

Pour faire apparaître les en-têtes de lignes sur toutes les pages à
 l'impression il faut donc répéter les colonnes qui contiennent les en-têtes de lignes.

= Onglet "Mise en page" et cliquer sur le bouton "Imprimer les titres" :

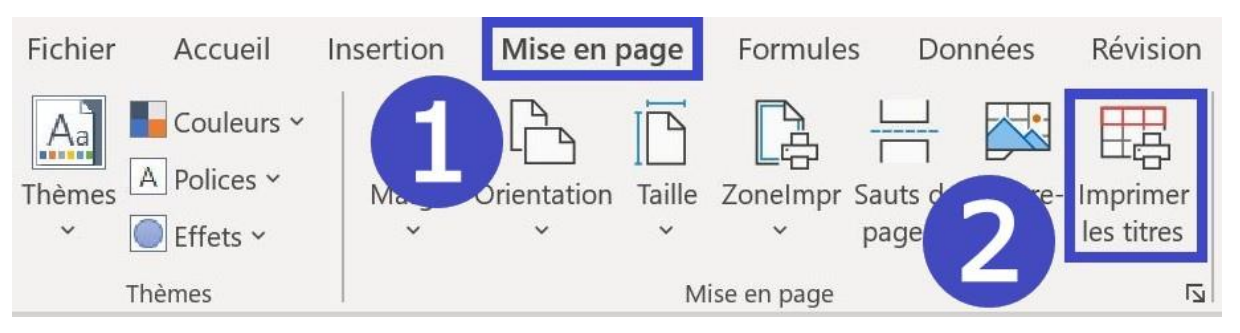

 ✓ Cliquer dans la zone "Colonnes à répéter à gauche" puis sélectionner la colonne (ou les colonnes) qui contient les en-têtes de lignes à répéter sur toutes les pages :

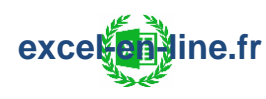

| A         | В               | с                    | D                      | E                       | F                    |                 | G        |
|-----------|-----------------|----------------------|------------------------|-------------------------|----------------------|-----------------|----------|
|           | 452             | Ajoute               | r un en-i              | tête                    |                      |                 |          |
| Primeur   | Fruits          | Janvier              | Février                | Mars                    | TRIM 1               |                 | Avril    |
| Primeur A | Pommes          | 2 319 €              | 582 €                  | 886 €                   | 3 787 €              |                 | 1 884    |
| Primeur A | Pêches          | Mise en page         |                        |                         |                      |                 | ? X      |
| Primeur A | Abricots        |                      |                        |                         |                      |                 |          |
| Primeur A | Bananes         | Page                 | Marges En-tête/Pi      | ed de page Feuille      |                      |                 |          |
| Primeur A | Fraises         | Zone d'impres        | ion :                  |                         |                      |                 | 1        |
|           | Total Primeur A | Titres à imprim      | er                     |                         |                      |                 | [record] |
| Primeur B | Pommes          | Lignes à rép         | éter en haut :         | contexts.               |                      |                 | <u>±</u> |
| Primeur B | Kiwis           | <u>C</u> olonnes à r | épéter à gauche : \$   | A:\$B                   |                      |                 | Í        |
| Primeur B | Abricots        | Impression           |                        |                         |                      |                 |          |
| Primeur B | Bananes         | Quadrilla            | ge<br>t blanc          | Commentaires            | et notes : (Aucun)   |                 | ~        |
| Primeur B | Pêches          | Qualité b            | rouillon               | Erre <u>u</u> rs de cel | lule comme : affiché |                 | ~        |
|           | Total Primeur B | En-têtes             | de ligne et de colonne |                         |                      |                 |          |
| Primeur C | Fraises         | Ordre des pag        | es                     |                         |                      |                 |          |
| Primeur C | Pommes          | ● <u>V</u> ers le b  | as, puis à droite 📑    |                         |                      |                 |          |
| Primeur C | Kiwis           | ○ À <u>d</u> roite,  | puis vers le bas       |                         |                      |                 |          |
| Primeur C | Abricots        |                      |                        |                         |                      |                 |          |
| Primeur C | Bananes         |                      |                        |                         |                      |                 |          |
| Primeur C | Pêches          |                      |                        |                         | Imprimer             | Ap <u>e</u> rçu | Options  |
| Primeur C | Mangues         |                      |                        |                         | L                    |                 |          |
|           | Total Primeur C |                      |                        |                         |                      | ОК              | Annuler  |

#### 3) Imprimer les en-têtes de lignes et de colonnes sur toutes les pages

Lorsque les données du tableau s'étendent sur plusieurs pages à la fois en hauteur et en largeur alors les en-têtes de colonnes et les en-têtes de lignes sont visibles que sur la première page à l'impression :

| 513-EMP Seni remorque<br>13-EDL Canion<br>30-HL Seni remorque<br>83-DJK Seni remorque<br>83-MR Canion<br>54-MR Tractor<br>66-KDL Seni remorque<br>66-KDL Seni remorque | ARKO<br>BPM    |        | valcer d actac | Financement | Date début | Date Fin   | N' de Dossier |         |
|----------------------------------------------------------------------------------------------------|----------------|--------|----------------|-------------|------------|------------|---------------|---------|
| 3-EDL Canion<br>30-HIL Semiromorque (<br>19-DJK Semiromorque<br>3-LMP Canion<br>43-KIL Tractour<br>6-KDL Semiromorque                                                  | BPM            | 612100 | 85 000 1       | Crédit-Bail | 01/01/2015 | 31/12/2013 | 41526         | 4 2001  |
| 0-HIL Semi remorque (<br>0-DJK Semi remorque (<br>1-MP Camicon (<br>3-KAL Tracteur (<br>-KDL Semi remorque (<br>DD)                                                    |                | 612110 | 85 000 1       | Crédit-Bail | 01/01/2015 | 31/12/2019 | 41538         | 4 200 1 |
| MP Camion<br>KIL Tractour<br>CDL Semi remorque                                                                                                    | CHEDIT CENTRAL | 612120 | 270001         | Credit-Bail | 01/01/2015 | 31/12/2019 | 41550         | 1/001   |
| KDL Semi remorque                                                                                                    | EPARUNAX       | 612130 | 27 0001        | Credit-Bail | 01/01/2015 | 31/2/2013  | 41562         | 1/001   |
| 6-KDL Semi remorque                                                                                                    | ED4DOMAX       | 612140 | 210001         | Credit-Dail | 0101000    | 381272013  | 41014         | 17001   |
| of DOL Oralis                                                                                                    | EPAPIGINAA     | 612150 | 210001         | Location    | 01012015   | 381272018  | 4000          | 11001   |
|                                                                                                    | EDADONAY       | 612170 | 27.0001        | Location    | 01/01/2015 | 2012/2013  | 41610         | 17001   |
| T3-OKI Sami samorous                                                                                                    | ROM            | 612180 | 85 000 1       | Cridit-Boll | 01/01/2016 | 3912/2020  | 416.22        | 4 2001  |
| S-FGV Carrico                                                                                                    | ARKO           | 612190 | 100 000 1      | Location    | 01/01/2016 | 31/12/2020 | 41634         | 5 0001  |
| 45-OPK Tractour                                                                                                    | EPARGNAX       | 612200 | 85 000 1       | Location    | 01/01/2016 | 31/12/2020 | 41646         | 4 2001  |
| 56-GVC Sami remorque                                                                                                    | BPM            | 612210 | 85 000 1       | Location    | 01/01/2016 | 31/12/2020 | 41658         | 4 2001  |
| 314-OPL Tractour                                                                                                    | EPARGNAX       | 612220 | 75 000 1       | Crédit-Bail | 01/01/2016 | 31/12/2020 | 41670         | 4 000 1 |
| 48-DCO Semi remorque                                                                                                    | ARKO           | 612230 | 75 000 1       | Location    | 01/01/2016 | 31/12/2020 | 41682         | 4 000 1 |
| 698-RF Sami ramorque (                                                                                                    | CREDIT CENTRAL | 612240 | 75 000 1       | Location    | 01/01/2016 | 31/12/2020 | 41634         | 4 000 1 |
| -95-XDD Camion                                                                                                    | EPARGNAX       | 612250 | 75 000 1       | Location    | 01/01/2016 | 31/12/2020 | 41706         | 4 000 1 |
| 52-EDC Tractour                                                                                                    | BPM            | 612260 | 75 000 1       | Location    | 01/01/2016 | 31/12/2020 | 41718         | 4 000 1 |
| SI-RGV Semi remorque (                                                                                                    | CREDIT CENTRAL | 612270 | 75 000 1       | Location    | 01/01/2016 | 31/12/2020 | 41730         | 4 0001  |
| S1-BUB Camion                                                                                                    | EPARGNAX       | 612280 | 75 000 1       | Location    | 01/01/2016 | 31/12/2020 | 41742         | 4 0001  |
| 3-muw Semi remorque                                                                                                    | ARKO           | 612230 | 75 000 1       | Location    | 01/01/2016 | 31/12/2020 | 41754         | 4 0001  |
| Tractor                                                                                                    | EPARUNAX       | 612300 | 75 0001        | Location    | 01/01/2016 | 3112/2020  | 41/00         | 4 0001  |
| Monovo sella remorque                                                                                                    | ERADONAY       | 612310 | 75 0001        | Creait-Dail | 01/01/2017 | 25112/2021 | 41790         | + 3001  |
| DIS.BDO Sanisanosaus (                                                                                                    | CREDIT CENTRAL | 612320 | 75.0001        | Cuida Dal   | 01/01/2017 | 20112021   | 41002         | 4 0001  |
| A1-PDC Camica                                                                                                    | ARKO           | 612340 | 75 000 1       | Location    | 01/01/2017 | 31/12/2021 | 41814         | 4 000/  |
| 8-MGQ Sami remorave                                                                                                    | EPARGNAX       | 612350 | 75 000 1       | Location    | 01/01/2017 | 31/12/2021 | 41826         | 4 0001  |
| 84-MBP Semi remorave (                                                                                                    | CREDIT CENTRAL | 612360 | 75 000 1       | Location    | 01/01/2017 | 31/12/2021 | 41038         | 4 0001  |
| 34-BDH Tractour                                                                                                    | BPM            | 612370 | 75 000 1       | Location    | 01/01/2017 | 31/12/2021 | 41850         | 4 0001  |
| 01-XCC Semi remorque                                                                                                    | EPARGNAX       | 612380 | 50 000 1       | Location    | 01/01/2017 | 31/12/2021 | 41862         | 2 500 1 |
| 211-QPO Carrion (                                                                                                    | CREDIT CENTRAL | 612330 | 27 000 1       | Location    | 01/01/2017 | 31/12/2021 | 41874         | 17001   |
| 37-VFB Tractour                                                                                                    | EPARGNAX       | 612400 | 50 000 1       | Crédit-Bail | 01/01/2017 | 31/12/2021 | 41886         | 2 500 1 |
| S6-XRF Camion                                                                                                    | BPM            | 612410 | 85 000 1       | Crédit-Bail | 01/01/2017 | 31/12/2021 | 41838         | 4 2001  |
| 17-GJX Camion (                                                                                                    | CREDIT CENTRAL | 612420 | 27 000 1       | Crédit-Buil | 01/01/2017 | 31/12/2021 | 41310         | 17001   |
| S-XMM Tracteur (                                                                                                    | CREDIT CENTRAL | 612430 | 50 000 1       | Location    | 01/01/2017 | 31/12/2021 | 41322         | 2 500 1 |
| 03-RQS Tractour                                                                                                    | BPM            | 612440 | 50 000 1       | Location    | 01/01/2017 | 31/12/2021 | 41934         | 2 500 1 |
| 54-WVJ Tractour                                                                                                    | BPM            | 612450 | 85 000 1       | Location    | 01/01/2017 | 31/12/2021 | 41946         | 4 200 1 |
| 68-0AR Semi-remorque                                                                                                    | BPM            | 612460 | 100 000 1      | Location    | 01/01/2017 | 31/12/2021 | 41958         | 5 000 1 |
| 83-UNI Semi remorque U                                                                                                    | CHEDITCENTRAL  | 612470 | 85 0001        | Locktion    | 01/01/2017 | 391272021  | 413/0         | 4 2001  |
| SS-OEL Semi remorque                                                                                                    | COEDER CENTRAL | 612400 | 07.0001        | Credit-Doil | 01012017   | 31/12/2021 | 41302         | 4 0001  |
| Constant Constant of                                                                                                    | ADKO           | 612430 | 50 0001        | Credit Dal  | 01/01/2017 | 2111212021 | 41034         | 2,5001  |
| SA-ONE Traction                                                                                                    | BRAA           | 612510 | 27 0001        | Location    | 01012017   | 344929091  | 42000         | 17001   |
| 85.VOM Chains                                                                                                    | BPM            | 612520 | 27.0001        | Location    | 01/01/2018 | 39/12/2022 | 42030         | 17001   |
| SSISMA Tractour                                                                                                    | FRADONAY       | 612530 | 75,0001        | Location    | 01/01/2018 | 31/12/2022 | 42042         | 4 0001  |
| Tractor                                                                                                    | EPAHGNAA.      | 61230  | 1/6            | LOCINION    | 01/02/2018 | Sinereolee | 42042         | 40001   |

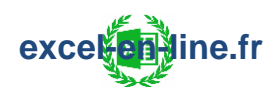

Pour faire apparaître les en-têtes de colonnes et les en-têtes de lignes sur toutes les pages à l'impression il faut donc répéter à la fois les lignes qui contiennent les en-têtes de colonnes et les colonnes qui contiennent les en-têtes de lignes.

= Onglet "Mise en page" et cliquer sur le bouton "Imprimer les titres" :

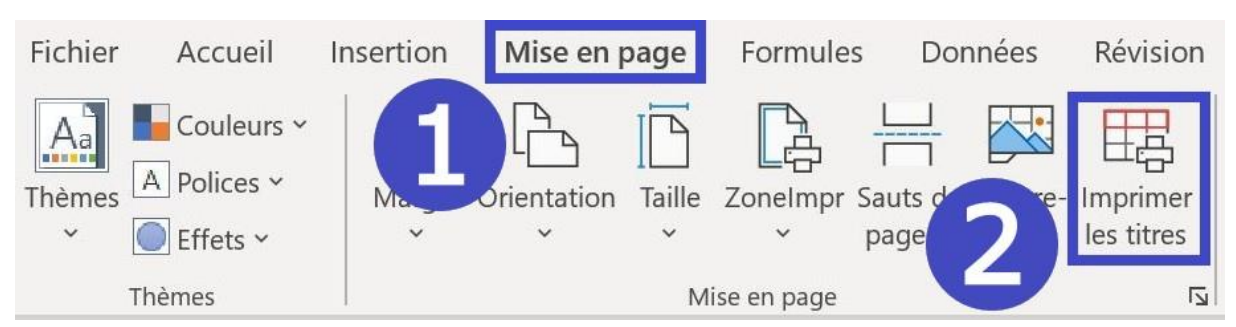

- Cliquer dans la zone "Lignes à répéter en haut" puis sélectionner la ligne qui contient les en-têtes de colonnes à répéter sur toutes les pages :
- Cliquer dans la zone "Colonnes à répéter à gauche" puis sélectionner la colonne qui contient les en-têtes de lignes à répéter sur toutes les pages :

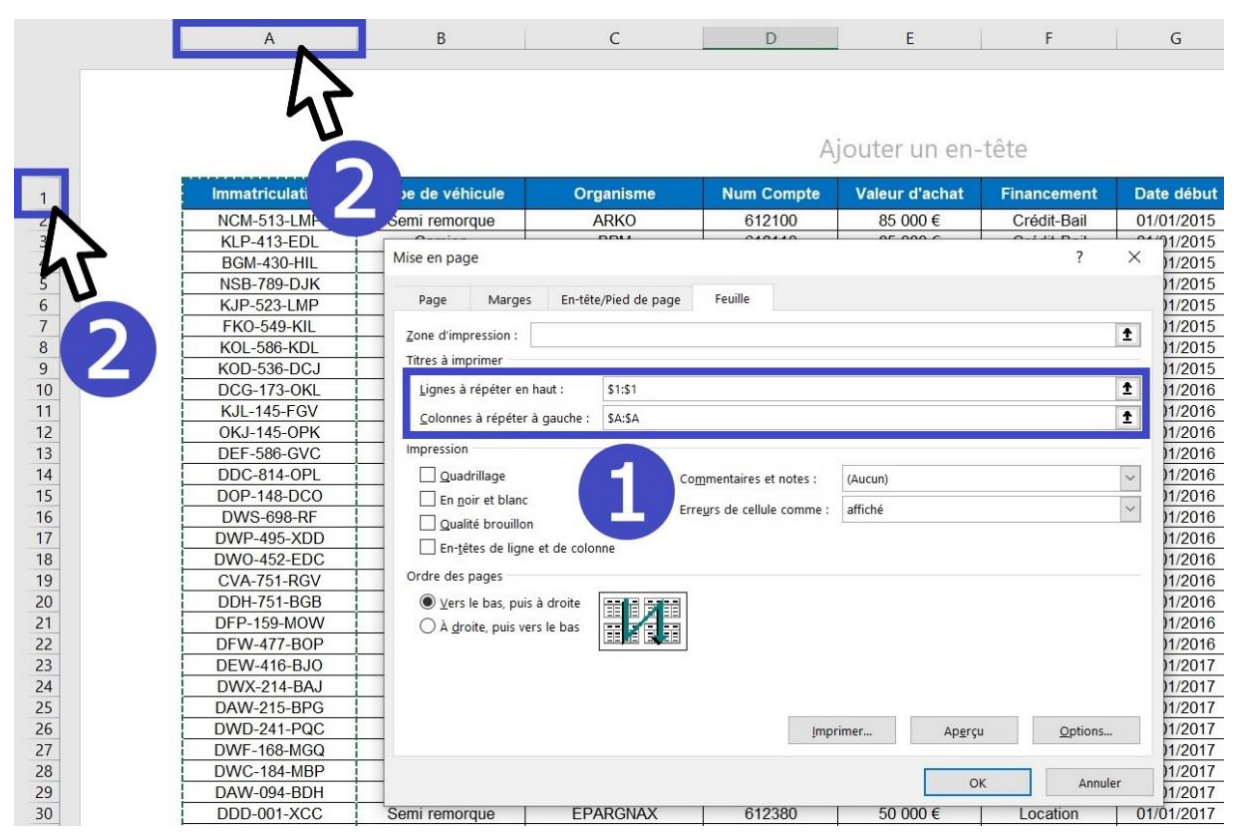

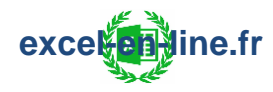

### 6) Modifier l'ordre d'impression des pages

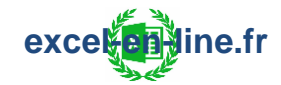
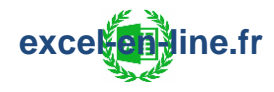

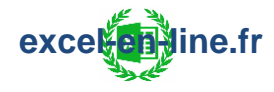

## 7) Ajouter un filigrane

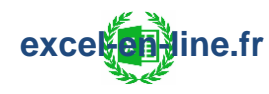

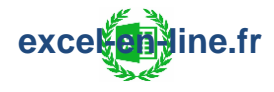

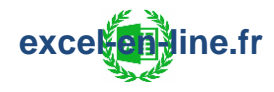

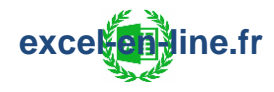

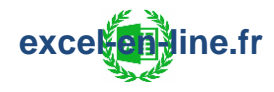

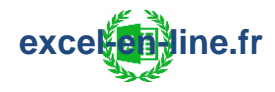

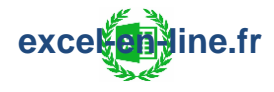

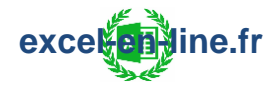

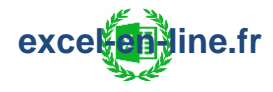

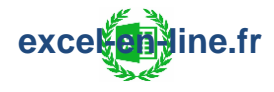

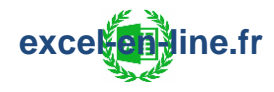

## 8) Masquer des éléments à l'impression

#### 1) Masquer les objets qu'on ne souhaite pas imprimer

Tous les objets suivants peuvent être masqués à l'impression :

- Zones de texte
- Images
- Formes
- Icônes
- Graphiques
- ✓ Effectuer un clic droit sur les éléments à masquer puis cliquer sur "Taille et propriété" :

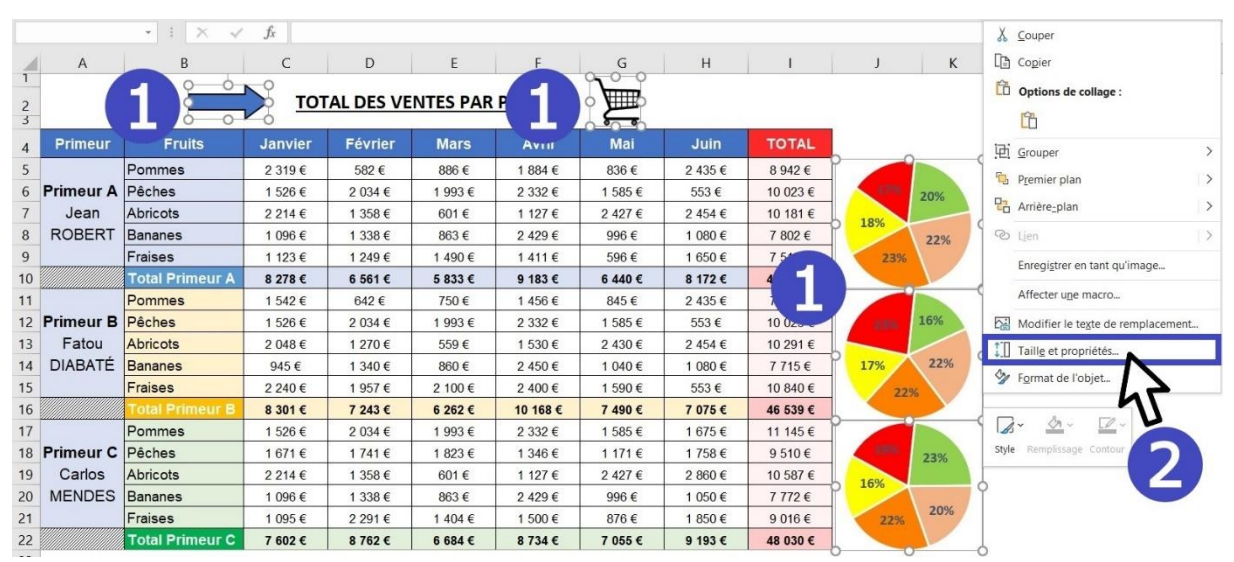

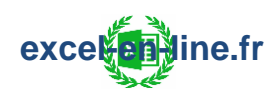

 ✓ Dans la fenêtre qui s'ouvre dans la zone "Propriétés" décocher la case "Imprimer l'objet" :

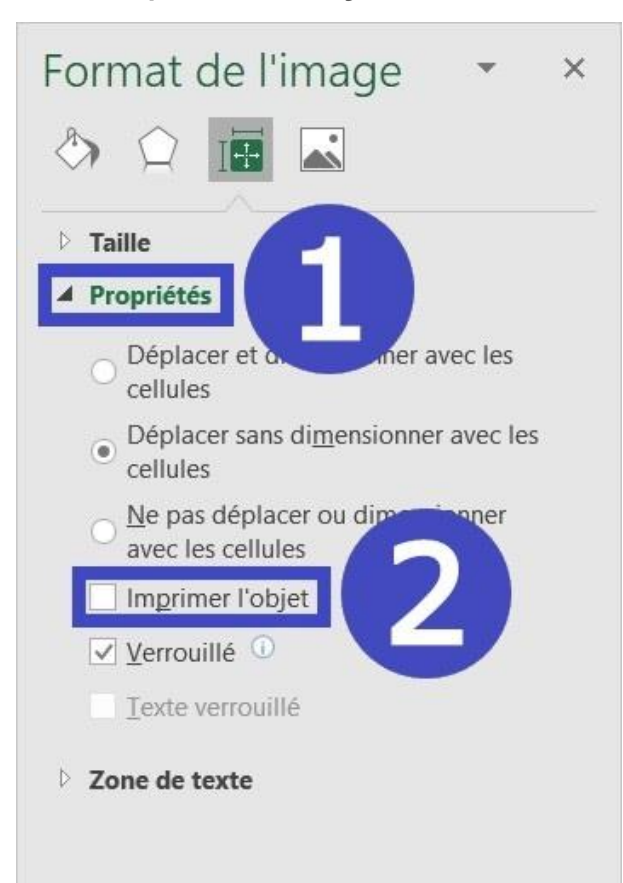

#### Résultat dans l'aperçu avant impression :

| TOTAL DES VENTES PAR PRIMEUR |                 |         |         |         |         |         |        |          |
|------------------------------|-----------------|---------|---------|---------|---------|---------|--------|----------|
| Primeur                      | Fruits          | Janvier | Février | Mars    | Avril   | Mai     | Juin   | TOTAL    |
|                              | Pommes          | 2 319 € | 582€    | 886€    | 1 884€  | 836€    | 2 435€ | 8 942 €  |
| Primeur A                    | Pêches          | 1 526 € | 2 034 € | 1 993 € | 2 332€  | 1 585€  | 553€   | 10 023 € |
| Jean                         | Abricots        | 2 214 € | 1 358 € | 601€    | 1 127€  | 2 427€  | 2 454€ | 10 181 € |
| ROBERT                       | Bananes         | 1 096 € | 1 338 € | 863€    | 2 429€  | 996€    | 1 080€ | 7 802 €  |
|                              | Fraises         | 1 123 € | 1 249 € | 1 490 € | 1 411€  | 596€    | 1 650€ | 7 519 €  |
|                              | Total Primeur A | 8 278 € | 6 561 € | 5 833 € | 9 183€  | 6 440 € | 8 172€ | 44 467 € |
|                              | Pommes          | 1 542 € | 642€    | 750 €   | 1 456€  | 845€    | 2 435€ | 7 670 €  |
| Primeur B                    | Pêches          | 1 526 € | 2 034 € | 1 993 € | 2 332€  | 1 585€  | 553€   | 10 023 € |
| Fatou                        | Abricots        | 2 048 € | 1 270 € | 559€    | 1 530€  | 2 430€  | 2 454€ | 10 291 € |
| DIABATÉ                      | Bananes         | 945€    | 1 340 € | 860 €   | 2 450€  | 1 040€  | 1 080€ | 7 715 €  |
|                              | Fraises         | 2 240 € | 1 957 € | 2 100 € | 2 400€  | 1 590€  | 553€   | 10 840 € |
|                              | Total Primeur B | 8 301 € | 7 243 € | 6 262 € | 10 168€ | 7 490 € | 7 075€ | 46 539 € |
|                              | Pommes          | 1 526 € | 2 034 € | 1 993 € | 2 332€  | 1 585€  | 1 675€ | 11 145 € |
| Primeur C                    | Pêches          | 1 671 € | 1 741 € | 1 823 € | 1 346€  | 1 171€  | 1 758€ | 9 510 €  |
| Carlos                       | Abricots        | 2 214 € | 1 358 € | 601 €   | 1 127€  | 2 427€  | 2 860€ | 10 587 € |
| MENDES                       | Bananes         | 1 096 € | 1 338 € | 863€    | 2 429€  | 996€    | 1 050€ | 7 772 €  |
|                              | Fraises         | 1 095 € | 2 291 € | 1 404 € | 1 500€  | 876€    | 1 850€ | 9 016 €  |
|                              | Total Primeur C | 7 602 € | 8 762 € | 6 684 € | 8 734€  | 7 055€  | 9 193€ | 48 030 € |

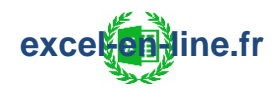

#### 2) Masquer le contenu d'une cellule

 ✓ Sélectionner les cellules pour lesquelles il faut masquer le contenu puis effectuer un clic droit sur la sélection :

| Fichier Accueil  | Ir     | nsertion Mise en page           | Formules         | Données       | Révision | n Affichage        | Développe    | ur Aide   |            |                 |                  |
|------------------|--------|---------------------------------|------------------|---------------|----------|--------------------|--------------|-----------|------------|-----------------|------------------|
|                  | X      | Couper                          |                  |               | INVOV    | er à la ligne auto | matiquement  | Standard  |            |                 |                  |
|                  |        | <u>C</u> opier                  |                  |               |          | er a la light date | inaciquement | Diana a ( |            | dise en forme   | Mettre sous form |
| G 🍕 G            | 府      | Ontions de collage :            |                  |               | sionn    | er et centrer 👻    |              | · % 000   | .00 →.0 ci | onditionnelle ~ | de tableau ~     |
| Presse-papiers 🕠 | to tak | options de conage :             |                  |               | nemer    | nt                 | الآ          | Nombre    | 5          |                 | Styles           |
| A19              |        |                                 |                  |               |          |                    |              |           |            |                 |                  |
|                  |        | Collage spécial                 |                  |               |          | -                  | ~            |           | N          |                 |                  |
| 1 A              | ø      | Recherche intelligente          |                  |               |          | F                  | <b>`</b> G   | Н         |            | 1               | K                |
| 2                |        | Insérer                         |                  |               | AR       | PRIMEUR            | Ę            |           |            |                 |                  |
| 4 Primeur        |        | Supprimer                       |                  |               |          | Avril              | Mai          | Juin      | TOTAL      |                 |                  |
| 5                |        | Effacer le contenu              |                  |               |          | 1 884 €            | 836€         | 2 435 €   | 8 942 €    |                 |                  |
| 6 Primeur A      | 佰      | Analyse rapide                  |                  |               | 8        | 2 332 €            | 1 585 €      | 553€      | 10 023 €   | 175             | 20%              |
| 7 Jean           |        | Filtrer                         |                  |               | >        | 1 127 €            | 2 427 €      | 2 454 €   | 10 181 €   | 10%             | 2076             |
| 8 ROBERT         |        | Tries                           |                  |               | >        | 2 429 €            | 996€         | 1 080 €   | 7 802 €    | 18%             | 22%              |
| 9                |        | Tuer                            |                  |               |          | 1 411 €            | 596€         | 1 650 €   | 7 519€     | 239             | 6                |
| 10               | Ĩ      | Obtenir des données à partie    | r d'un tableau o | u d'une plage | e        | 9 183 €            | 6 440 €      | 8 172 €   | 44 467 €   |                 |                  |
| 11               | ţ      | Nouveau commentaire             |                  |               |          | 1 456 €            | 845€         | 2 435 €   | 7 670 €    |                 |                  |
| 12 Primeur B     | Ð      | Nouvelle note                   |                  |               | 643      | 2 332 €            | 1 585 €      | 553€      | 10 023 €   | 23%             | 16%              |
| 13 Fatou         | XT     | Supprimer la commentaire        |                  |               |          | 1 530 €            | 2 430 €      | 2 454 €   | 10 291 €   |                 |                  |
| 14 DIABATE       | ~      | <u>Supprimer le commentaire</u> | _                | —             | -        | 2 450 €            | 1 040 €      | 1 080 €   | 7 715€     | 17%             | 22%              |
| 15               |        | Format de cellule               |                  |               |          | 2 400 €            | 1 590 €      | 553€      | 10 840 €   | 2               | 2%               |
| 16               |        | Liste déroulante d              |                  |               | 1        | 10 168 €           | 7 490 €      | 7 075 €   | 46 539 €   |                 |                  |
| 17               |        | Définir un nom                  |                  |               | én s     | 2 332 €            | 1 585 €      | 1 675 €   | 11 145€    |                 |                  |
| 18 Primeur C     | 9      | Lien                            |                  |               | >        | 1 346 €            | 1 171€       | 1 758 €   | 9 510 €    |                 | 23%              |
| 19 Carlos        | -      |                                 |                  |               | 1.5      | 1 127 €            | 2 427 €      | 2 860 €   | 10 587 €   | 16%             |                  |
| 20 MENDES        | Calil  | $ric \sim 11 \sim A^{-}$        |                  | B€            | 863€     | 2 429 €            | 996 €        | 1 050 €   | 7 772 €    |                 | 20%              |
| 21               | G      |                                 | .00 -3           | 1€ 1          | 404€     | 1 500 €            | 876€         | 1 850 €   | 9 016 €    | 229             | 6                |
| 22               | -      |                                 | -,00 -,0 🗸       | 2€ 6          | 684 €    | 8 /34 €            | 7 055 €      | 9 193 €   | 48 030 €   |                 |                  |
| 23               |        |                                 |                  |               |          |                    |              |           |            |                 |                  |

 Cliquer sur "Format de cellule" puis dans la catégorie "Personnalisée" il faut redéfinir le type en saisissant trois points-virgules ";;;" :

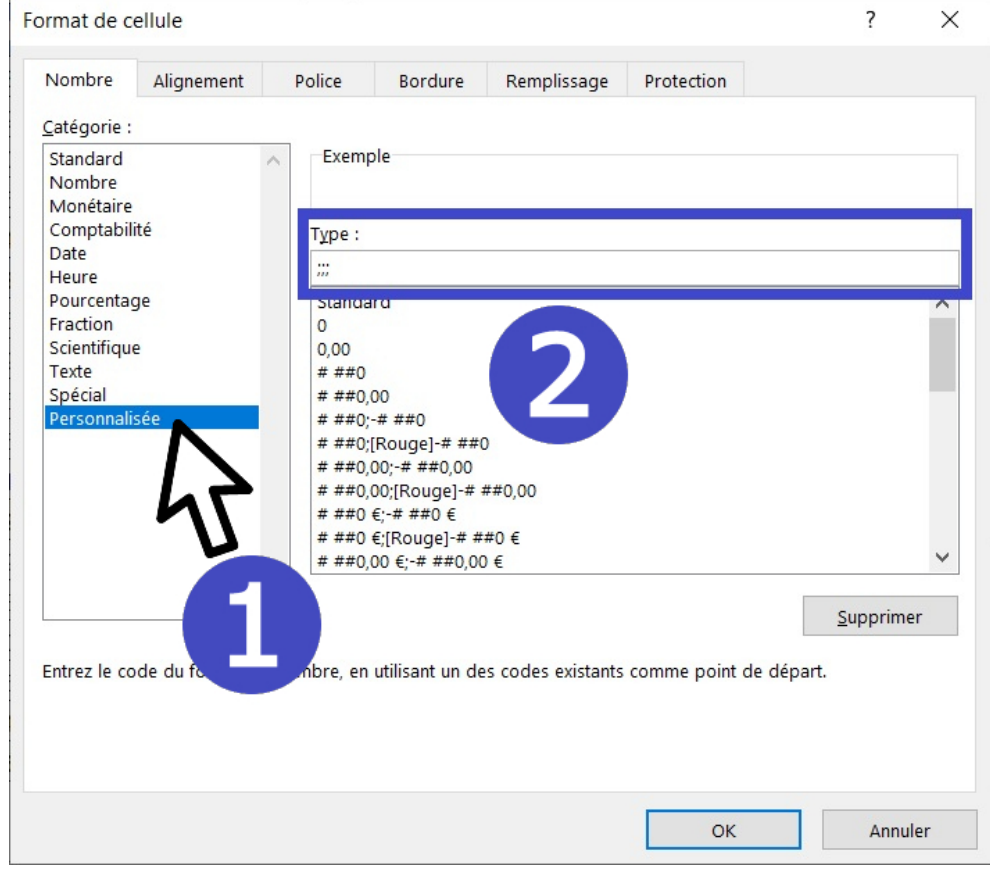

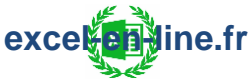

#### <u>Résultat dans l'aperçu avant impression</u> :

|                       |                 | TO      | TAL DES VE | NTES PAR | PRIMEUR |         |         |                        |
|-----------------------|-----------------|---------|------------|----------|---------|---------|---------|------------------------|
| Primeur               | Fruits          | Janvier | Février    | Mars     | Avril   | Mai     | Juin    | TOTAL                  |
|                       | Pommes          | 2 319 € | 582€       | 886€     | 1884€   | 836€    | 2 435€  | 8 942 €                |
| Primeur A             | Pêches          | 1 526 € | 2 034 €    | 1 993 €  | 2 332€  | 1 585€  | 553€    | 10 023 €               |
|                       | Abricots        | 2 214 € | 1 358 €    | 601€     | 1 127€  | 2 427€  | 2 454€  | 10 181 €               |
|                       | Bananes         | 1 096 € | 1 338 €    | 863€     | 2 429€  | 996€    | 1 080€  | 7 802 €                |
|                       | Fraises         | 1 123 € | 1 249 €    | 1 490 €  | 1 411€  | 596€    | 1 650 € | 7 519 €                |
|                       | Total Primeur A | 8 278 € | 6 561 €    | 5 833 €  | 9 183€  | 6 440 € | 8 172€  | 44 467 €               |
|                       | Pommes          | 1 542 € | 642€       | 750€     | 1 456€  | 845€    | 2 435€  | 7 670 €                |
| Primeur B             | Pêches          | 1 526 € | 2 034 €    | 1 993 €  | 2 332€  | 1 585€  | 553€    | 10 023 €               |
|                       | Abricots        | 2 048 € | 1 270 €    | 559€     | 1 530€  | 2 430€  | 2 454€  | 10 291 €               |
|                       | Bananes         | 945€    | 1 340 €    | 860€     | 2 450€  | 1 040€  | 1 080€  | 7 715€                 |
|                       | Fraises         | 2 240 € | 1 957 €    | 2 100 €  | 2 400€  | 1 590€  | 553€    | 10 840 €               |
|                       | Total Primeur B | 8 301 € | 7 243 €    | 6 262 €  | 10 168€ | 7 490€  | 7 075€  | 46 539 €               |
|                       | Pommes          | 1 526 € | 2 034 €    | 1 993 €  | 2 332€  | 1 585€  | 1 675€  | 11 145€                |
| Primeur C             | Pêches          | 1 671 € | 1741€      | 1 823 €  | 1 346€  | 1 171€  | 1 758€  | 9 510 €                |
| and the second second | Abricots        | 2 214€  | 1 358 €    | 601 €    | 1 127€  | 2 427€  | 2 860€  | <mark>1</mark> 0 587 € |
|                       | Bananes         | 1 096 € | 1 338 €    | 863€     | 2 429€  | 996€    | 1 050€  | 7 772 €                |
|                       | Fraises         | 1 095 € | 2 291 €    | 1 404 €  | 1 500€  | 876€    | 1 850€  | 9 016 €                |
|                       | Total Primeur C | 7 602 € | 8762€      | 6 684 €  | 8 734€  | 7 055€  | 9 193€  | 48 030 €               |

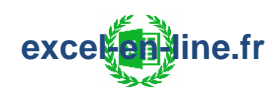

## 9) Choix du tableau à imprimer avec liste déroulante

Dans l'exemple on a 3 tableaux et on souhaite choisir le tableau à imprimer à partir d'une liste déroulante :

| _  | А         | В       | С       | D       | E                    | F       | G              |
|----|-----------|---------|---------|---------|----------------------|---------|----------------|
| 1  | Primeur A | Janvier | Février | Mars    | Avril                | Mai     | Juin           |
| 2  | Pommes    | 2 319€  | 582€    | 886€    | 1 884 €              | 836€    | 2 435 €        |
| 3  | Pêches    | 1 526 € | 2 034 € | 1 993 € | 2 332 €              | 1 585 € | 553€           |
| 4  | Abricots  | 2 214 € | 1 358 € | 601€    | 1 127 €              | 2 427 € | 2 454 €        |
| 5  | Bananes   | 1 096 € | 1 338 € | 863€    | 2 429 €              | 996€    | 1 080 €        |
| 6  | Fraises   | 1 123 € | 1 249 € | 1 490 € | 1 <mark>411 €</mark> | 596€    | 1 650 €        |
| 1  |           |         |         |         |                      |         |                |
| 8  | Primeur B | Janvier | Février | Mars    | Avril                | Mai     | Juin           |
| 9  | Pommes    | 2 319€  | 582€    | 886€    | 1 884 €              | 836€    | 2 435 €        |
| 10 | Abricots  | 2 214 € | 1 358 € | 601€    | 1 127 €              | 2 427 € | 2 454 €        |
| 11 | Bananes   | 1 096 € | 1 338 € | 863€    | 2 429 €              | 996€    | 1 080 €        |
| 12 | Pêches    | 2 334 € | 1 680 € | 2 346 € | 2 444 €              | 1 620 € | <b>1 973 €</b> |
| 13 |           |         |         |         |                      |         |                |
| 14 | Primeur C | Janvier | Février | Mars    | Avril                | Mai     | Juin           |
| 15 | Fraises   | 1 095 € | 2 291 € | 1 404 € | 1 500 €              | 876€    | 2 010 €        |
| 16 | Pommes    | 2 319€  | 582€    | 886€    | 1884€                | 836€    | 672€           |
| 17 | Kiwis     | 1 526 € | 2 034 € | 1 993 € | 2 332 €              | 1 585 € | 1 304 €        |
| 18 | Bananes   | 1 096 € | 1 338 € | 863€    | 2 429 €              | 996€    | 885€           |
| 19 | Pêches    | 1671€   | 1741€   | 1 823 € | 1 346 €              | 1 171 € | 1 437 €        |

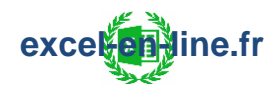

#### 1) Mettre les données sous forme de tableau

Ce n'est pas obligatoire mais cela permet de rendre dynamique la zone d'impression en cas d'ajouts ou de suppressions de lignes et/ou de colonnes sinon il faut directement renommer la plage de cellules.

✓ <u>Mettre les données sous forme de tableau</u> :

| Fich   | ier Accueil Ir | nsertion Mise                 | en page Formi     | ules Données         | Révision                                 | Affichage                 | Développeur                            | Aide               |              | 🖻 Partager               | Comme       |
|--------|----------------|-------------------------------|-------------------|----------------------|------------------------------------------|---------------------------|----------------------------------------|--------------------|--------------|--------------------------|-------------|
|        | Calibri<br>G I | ~  11<br><u>S</u> ~   ⊞ ~   ◊ |                   | = = ₽₽<br>= = ₽₽<br> | Standar<br>Standar<br>Standar<br>Standar | Mise e<br>Mettre<br>Clair | n forme condition<br>sous forme de tal | nelle ~<br>bleau ~ | El Insérer 💉 | Σ • <sup>2</sup> 2 •<br> | Applycar    |
| Presse | -papiers 🖾     | Police                        | A kit             | lignement 🗔          | Nombre 5                                 |                           |                                        |                    |              |                          |             |
| A1     |                | 1 × - ×                       | <i>f</i> x Primeu | r A                  |                                          |                           |                                        |                    |              |                          |             |
|        | А              | В                             | С                 | D                    | E                                        |                           |                                        |                    |              |                          |             |
| 1      | Primeur A      | Janvier                       | Février           | Mars                 | Avril                                    |                           |                                        |                    |              |                          |             |
| 2      | Pommes         | 2 319€                        | 582€              | 886€                 | 1 884 €                                  |                           |                                        |                    |              |                          |             |
| 3      | Pêches         | 1 526 €                       | 2 034 €           | 1 993 €              | 2 332 €                                  | [=]=]=]=]                 |                                        |                    |              |                          | [=]=]=[=]=] |
| 4      | Abricots       | 2 214 €                       | 1 358 €           | 601€                 | 1 127 €                                  | Moyen                     |                                        |                    |              |                          |             |
| 5      | Bananes        | 1 096 €                       | 1 338 €           | 863€                 | 2 429 €                                  |                           |                                        |                    |              |                          |             |
| 6      | Fraises        | 1 123 €                       | 1 249 €           | 1 490 €              | 1 411 €                                  |                           |                                        |                    |              |                          |             |

✓ <u>Renommer les tableaux</u> : Cliquer sur une des cellules du tableau puis modifier directement le nom dans la zone "Nom du tableau" :

| Fichie          | er Accueil Insertio                            | n Mise en page                 | Formules Donné                        | es Révision Affic          | hage Développeu                                                                   | r Aide Création                                                                         | n de tableau     |
|-----------------|------------------------------------------------|--------------------------------|---------------------------------------|----------------------------|-----------------------------------------------------------------------------------|-----------------------------------------------------------------------------------------|------------------|
| Nom d<br>Primeu | u tableau :<br>ur_A<br>dimensionner le tableau | au croisé dyn<br>imer les dout | amique<br>plons Insérer un<br>segment | Exporter Actualiser        | <ul> <li>Ligne d'en-tête</li> <li>Ligne Total</li> <li>Lignes à bandes</li> </ul> | <ul> <li>Première colony</li> <li>Dernière colony</li> <li>Colonnes à bandes</li> </ul> | Pouton de filtre |
|                 | Propriétés                                     | Outil                          | s I                                   | Données de tableau externe |                                                                                   | Options de style de tableau                                                             | 5                |
|                 | А                                              | В                              | С                                     | D                          | E                                                                                 | F                                                                                       | G                |
| 1               | Primeur A 📮                                    | Janvier 🖵                      | Février 🖵                             | Mars 🖵                     | Avril 🖵                                                                           | Mai 🖵                                                                                   | Juin 🖵           |
| 2               | Pommes                                         | 2 319€                         | 582€                                  | 886€                       | 1884€                                                                             | 836€                                                                                    | 2 435 €          |
| 3               | Pêches                                         | 1 526 €                        | 2 034 €                               | 1 993 €                    | 2 332 €                                                                           | 1 585 €                                                                                 | 553€             |
| 4               | Abricots                                       | 2 214 €                        | 1 358€                                | 601€                       | 1 127 €                                                                           | 2 427 €                                                                                 | 2 454 €          |
| 5               | Bananes                                        | 1 096 €                        | 1 338€                                | 863€                       | 2 429 €                                                                           | 996€                                                                                    | 1 080 €          |
| 6               | Fraises                                        | 1 123 €                        | 1 249€                                | 1 490 €                    | 1 411 €                                                                           | 596€                                                                                    | 1 650 €          |

Dans l'exemple on renomme les tableau "Primeur\_A" ; "Primeur\_B" ; "Primeur\_C".

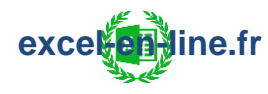

#### 2) <u>Créer la liste déroulante</u>

 Créer une liste de valeurs en utilisant les mêmes noms que ceux utilisés pour les tableaux :

| Primeurs | I |
|----------|---|
| Primeur_ | A |
| Primeur_ | В |
| Primeur_ | С |

Dans l'exemple il faut créer une liste avec les valeurs "Primeur\_A";
 "Primeur\_B"; "Primeur\_C".

✓ Renommer la plage de cellules qui contient la liste : Onglet "Formules" puis cliquer sur "Définir un nom" :

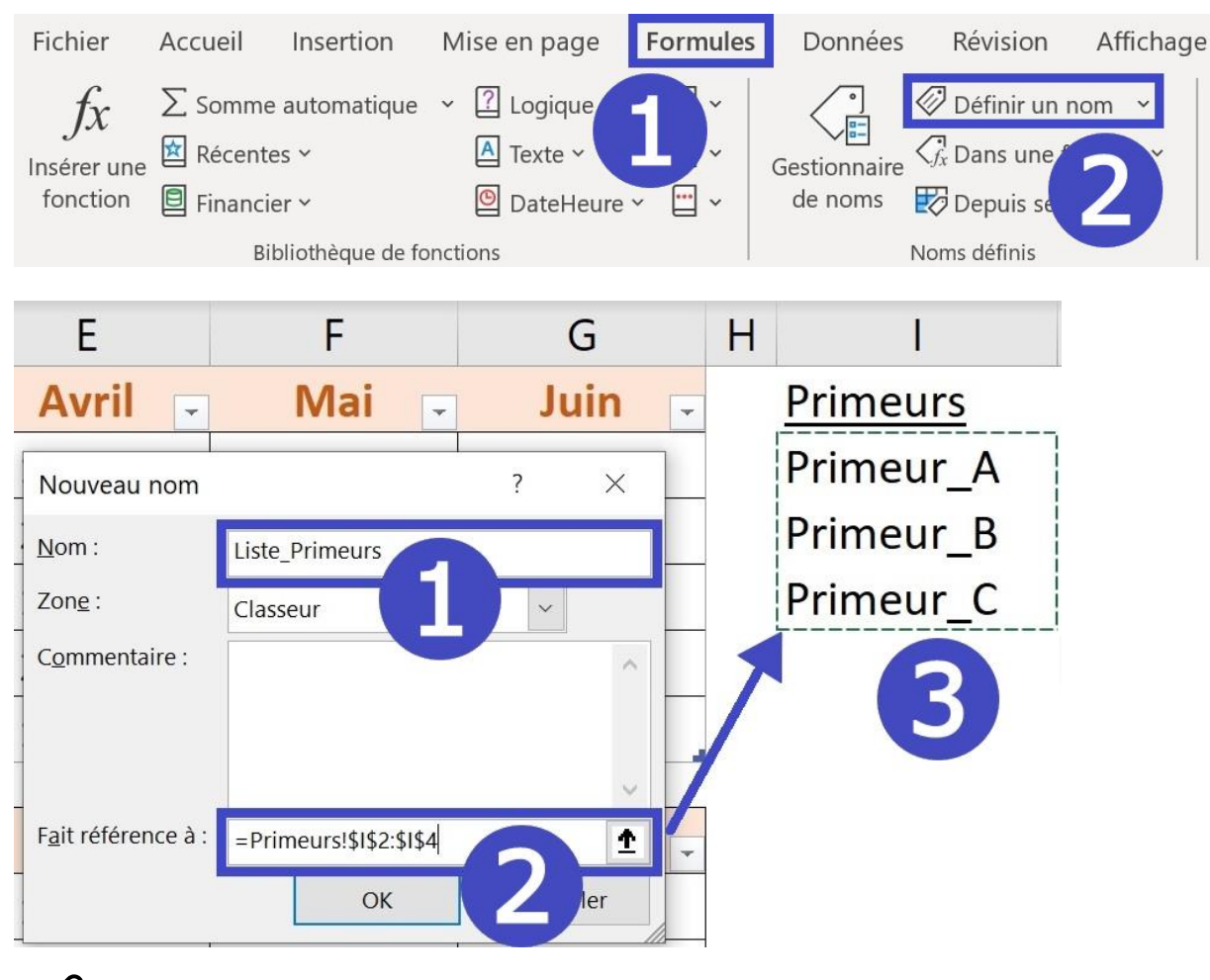

Dans l'exemple Nom = "Liste\_Primeurs".

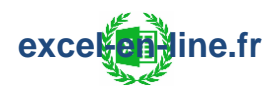

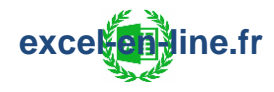

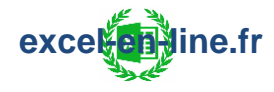

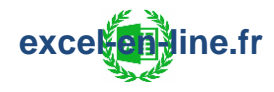

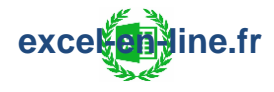

### 10) Bouton d'impression

#### 1) Utiliser une image comme bouton

 ✓ <u>Insérer une image</u>: Onglet "Insertion" => Menu "Illustrations" => Menu "Images" et choisir "Cet appareil" :

| Fich        | nier Accueil      | Insertion Mi      | se en pager pro  | nules Dor           | nées Révisio            | on Affichage  | Dévelo        | ppeur Aide |                  |
|-------------|-------------------|-------------------|------------------|---------------------|-------------------------|---------------|---------------|------------|------------------|
| Table       | au croisé Tableau | x croisés Tableau | Assistant        | Co<br>Illustrations | Compléments             | Graphiques    | · □·<br>· ▲·  | Cartes     | Graphique croisé |
| dyı         | namique recom     | mandés            | croisé dynamique | *                   | ~                       | recommandés 🧮 | ) × <u></u> × | ~          | dynamique 🖌      |
|             | Tableau           | x                 | Cons             |                     |                         |               | Grap          | phiques    | ۲ <u>م</u>       |
|             | А                 | В                 |                  |                     |                         | SmartArt 2    |               | G          | Н                |
| 1<br>2<br>3 |                   |                   |                  | Images Form         | es Icônes Modèl<br>3D ~ | es Capture Y  | <u>EUR</u>    |            |                  |
| Λ           | Primeur           | Fruits            | Janvier          | Insérer un          | e image à partir        | de Av         | ril           | Mai        | Juin             |
|             |                   | Demmos            | 2,210,0          | Cet ap              | pareil                  | 1.00          | 1.0           | 020.0      | 2.425.0          |
| С           |                   | Pommes            | 23195            |                     |                         | 88            | 4€            | 830€       | 2 435 €          |
|             |                   |                   |                  |                     | s stockáps              |               |               |            |                  |
| 6           | Primeur A         | Pêches            | 1 526 €          | 년 Image             | s <u>s</u> tockées      | 33            | 2€            | 1 585 €    | 553€             |

= Rechercher l'image sur l'ordinateur, la sélectionner et cliquer sur insérer :

| Insérer une image                                                                                                    | ×                                                                |
|----------------------------------------------------------------------------------------------------|------------------------------------------------------------------|
| $\leftarrow$ $\rightarrow$ $\checkmark$ $\uparrow$ 📜 « Bureau > Bouton Impression $\checkmark$                                                                                                    | C Rechercher dans : Bouton Im                                    |
| Organiser - Nouveau dossier                                                                                                    | <b>► · 1</b> ?                                                   |
| <ul> <li>Téléchargements</li> <li>Documents</li> <li>Images</li> <li>ApowerREC</li> <li>Exercices Sans Code</li> <li>Ok</li> <li>Scripts</li> <li>Microsoft Excel</li> <li>OneDrive</li> <li>Ce PC</li> <li>Réseau</li> <li>Y</li> </ul> |                                                                  |
| <u>N</u> om de fichier : Imprimer<br>Our                                                                                                    | ✓     Toutes les images     ✓       tils     ✓     Insérer     ✓ |

 $\bigcirc$  II vaut mieux utiliser une image avec un fond transparent.

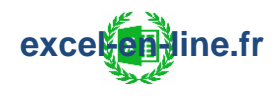

#### ✓ Limiter la zone cliquable à l'icône sans le contour :

= Pour cela il faut rogner l'image afin de supprimer les espaces vides en fond : Cliquer sur l'image puis dans l'onglet "Format de l'image" il faut cliquer sur "Rogner" :

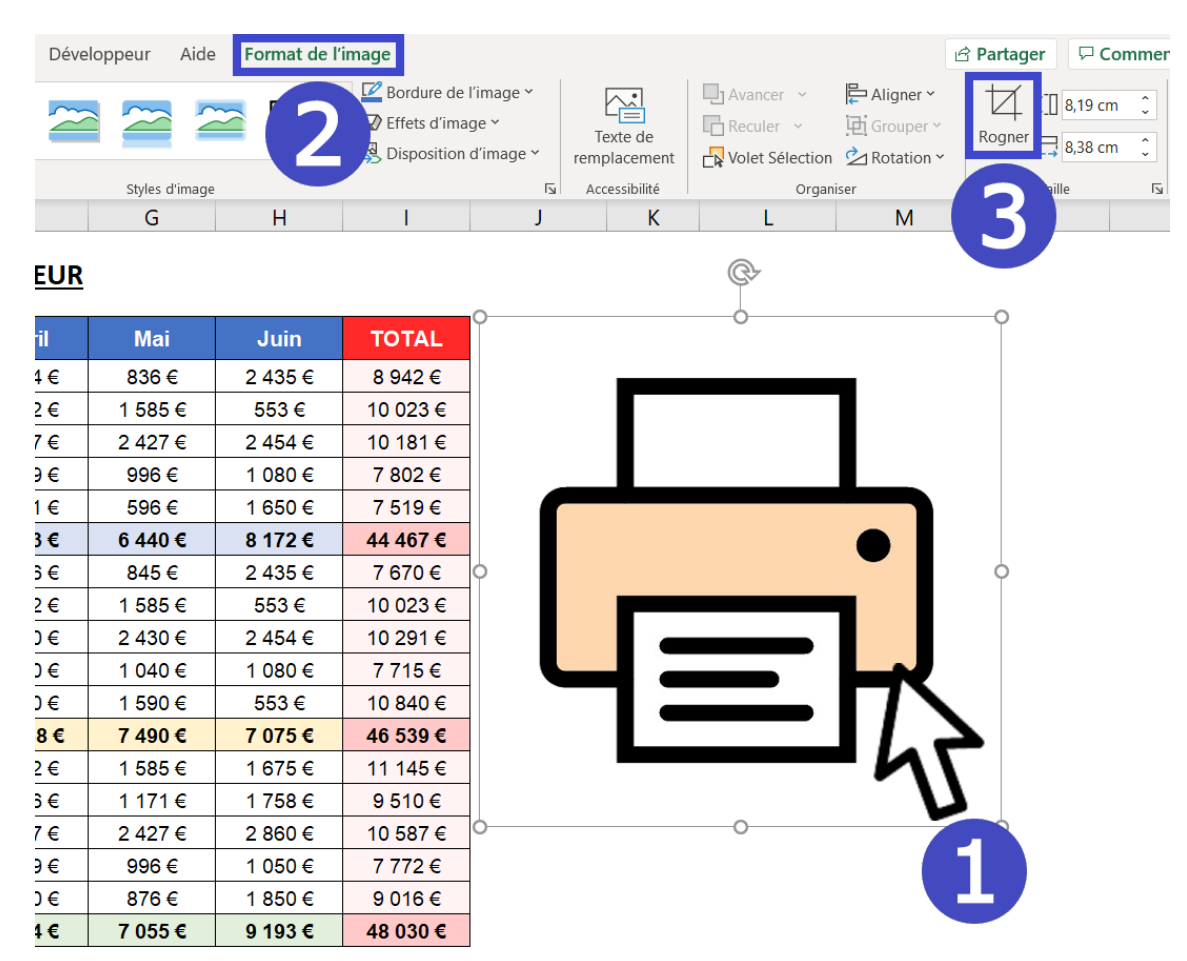

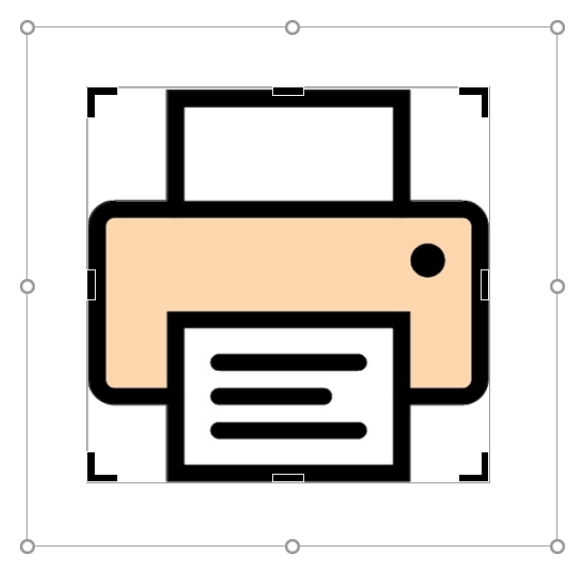

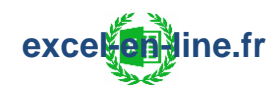

= Pour valider le rognage il faut cliquer en dehors de la zone de l'image :

æ

| Mai   | Juin    | TOTAL    | │ ° ┍─॑─┓ |
|-------|---------|----------|-----------|
| 36€   | 2 435 € | 8 942 €  | ┥         |
| 585€  | 553€    | 10 023 € | <u> </u>  |
| 427 € | 2 454 € | 10 181 € |           |
| 996€  | 1 080 € | 7 802 €  | ]         |
| 96€   | 1 650 € | 7 519€   | ]         |
| 440 € | 8 172 € | 44 467 € | 1         |

<u>Problème</u> : L'image qui sert de bouton apparait dans l'aperçu avant impression :

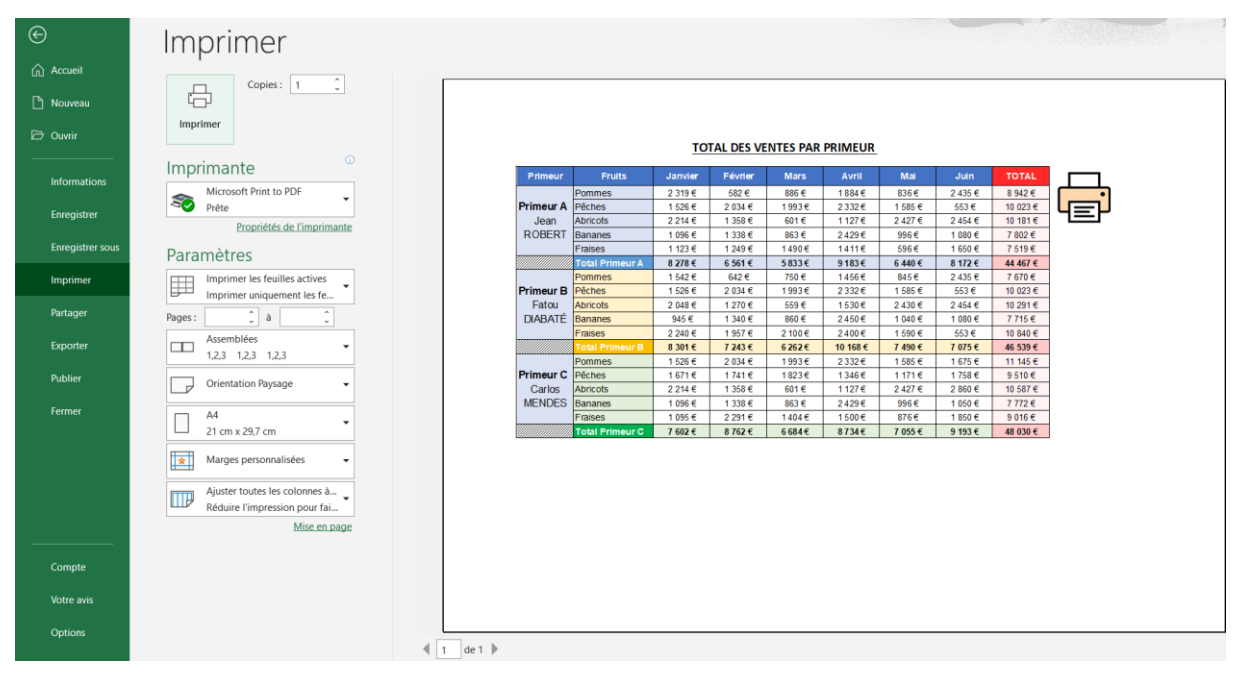

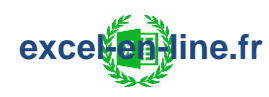

- ✓ Masquer l'image dans l'aperçu avant impression :
- = Clic droit sur l'image puis choisir "Taille et propriétés" :

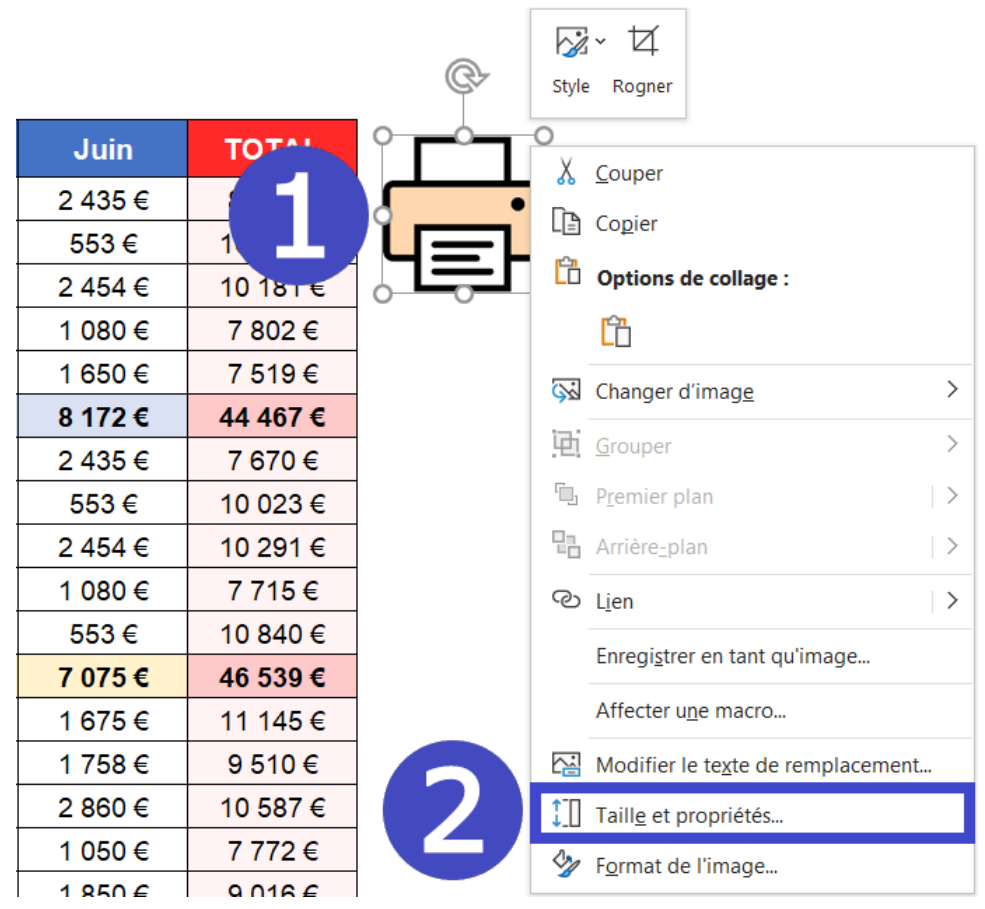

= Dans la zone "Propriétés" il faut décocher la case "Imprimer l'objet" :

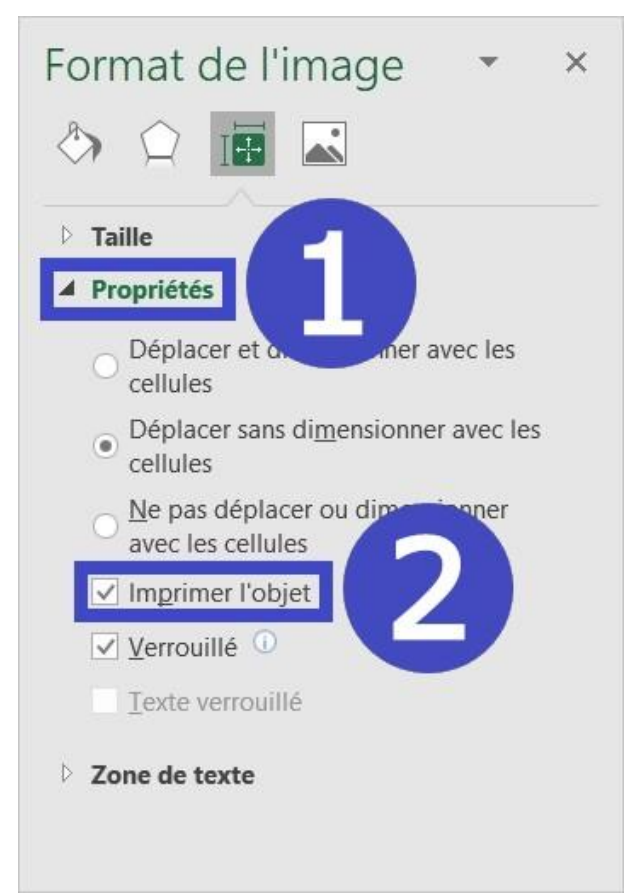

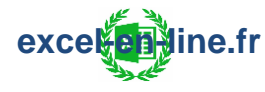

#### 2) Bouton d'impression en 1 clic

Il faut créer une macro qui va être affectée à l'image et qui va permettre de lancer l'impression lors du clic.

= Onglet "Développeur" puis cliquer sur le bouton "Macros" :

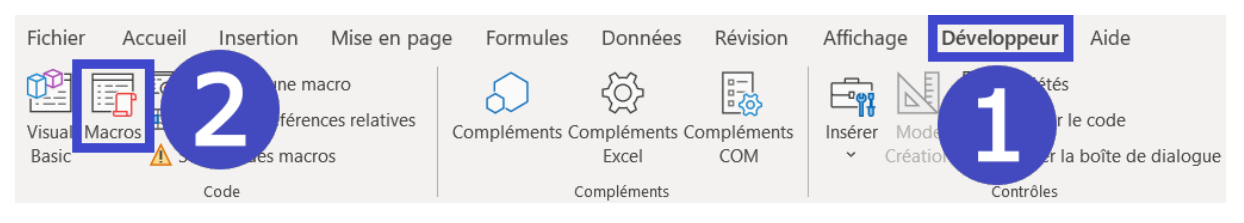

 Saisir le nom de la macro (Attention : Le nom ne doit comporter ni espace ni caractères spéciaux sauf underscore) :

| Macro                                            | ? ×                |
|--------------------------------------------------|--------------------|
| <u>N</u> om de la macro :                        |                    |
| Bouton_Impression 1                              | Exécuter           |
|                                                  | Pas à pas détaillé |
| 1                                                | Modifier           |
|                                                  | <u>C</u> réer      |
|                                                  | Supprimer          |
|                                                  | Options            |
| Macros dans : Tous les classeurs ouverts <a></a> |                    |
|                                                  | Annuler            |

= Excel créé alors la procédure "Sub" et c'est dans cette procédure qu'il faut saisir la commande qui va permettre d'imprimer le fichier :

| (G | énéral) |                     |
|----|---------|---------------------|
|    | Sub     | Bouton_Impression() |
|    | End     | Sub                 |

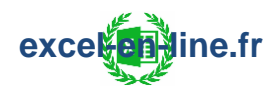

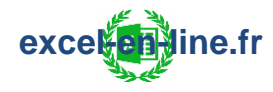

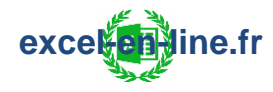

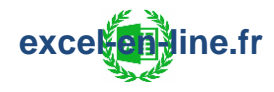

# 11) Choix de l'imprimante(VBA)

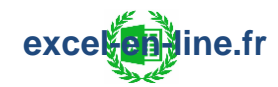

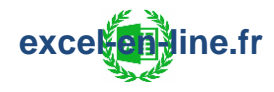

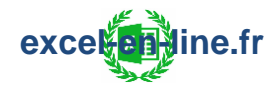

## 12) Imprimer les commentaires

#### Télécharger l'ebook complet

excel
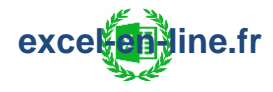

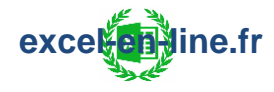

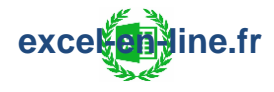

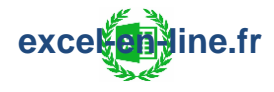

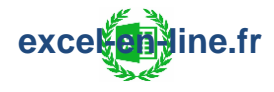

## 13) Imprimer les formules

## Télécharger l'ebook complet

exceletione.fr

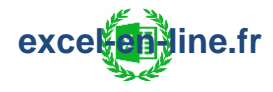

## 14) Choix de la zone à imprimer

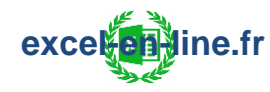

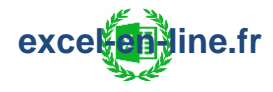

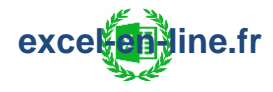